# デザインテンプレートのインストール

# 1 オリジナル EC-CUBE のインストール

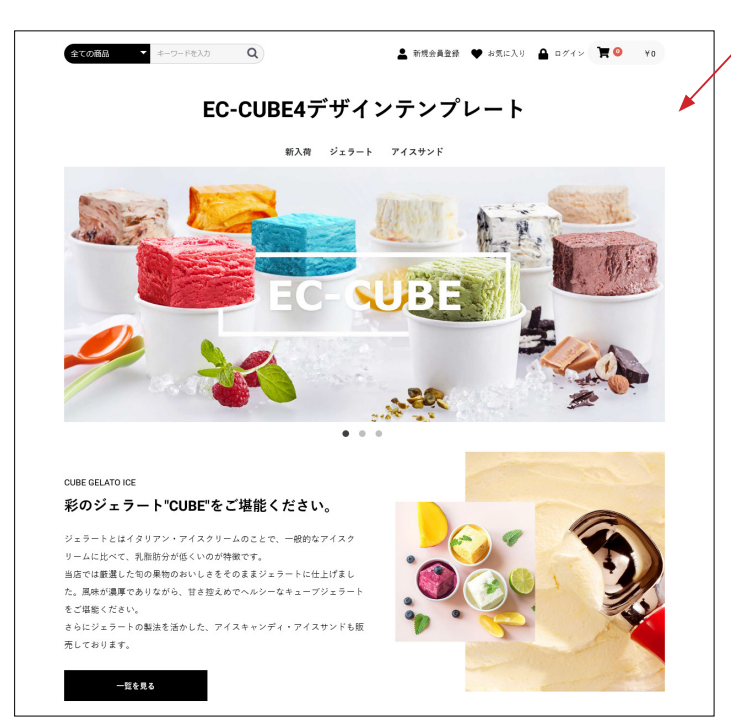

/ オリジナル EC-CUBE をインストールする方法

- EC-CUBE サイトの無料ダウンロード版を利用してインストールします。
   https://www.ec-cube.net/
- レンタルサーバの「簡単インストール」などを利用してインストールします。
   その際、EC-CUBEのバージョンとデザインテンプレートの対応バージョンが合っていることを確認してください。
- 他の方法でインストール。
   バージョンが合っているかご確認ください。

## 2 デザインテンプレートのアップロードと適用

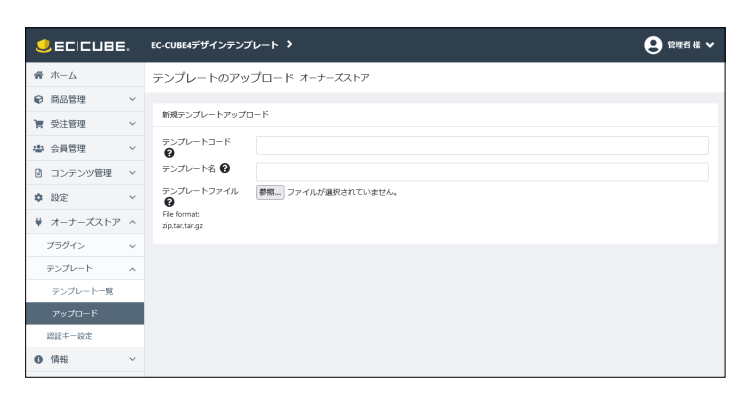

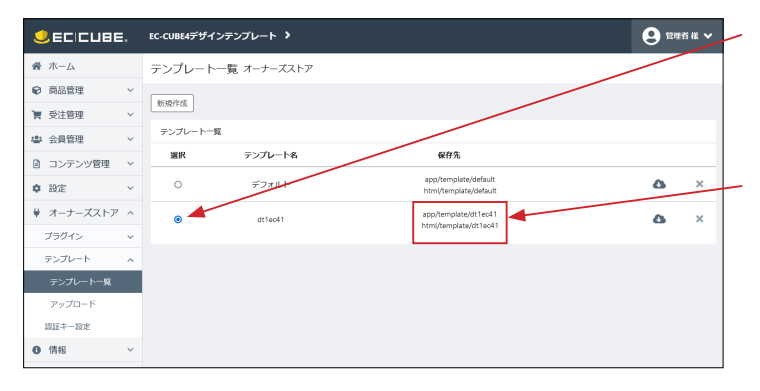

- (1) オーナーズストア > テンプレート > アップロード
- (2) コード・名称の入力とファイルのアップロード
   テンプレートコード:半角英数字、名称は自由。
   (テンプレートファイルの保存フォルダ名になります)
   テンプレート名:日本語可、名称は自由。
   テンプレートファイル:\*\*\*\*\*\*\*.tar.gz を選択
- (3) 右下の「登録」をクリック。

- (4) テンプレート一覧のラジオボタンをチェックし、「登録」 をクリック。

#### テンプレートファイルの保存先を確認

カスタマイズを行う際は、このフォルダのファイルを編集する ことになります。

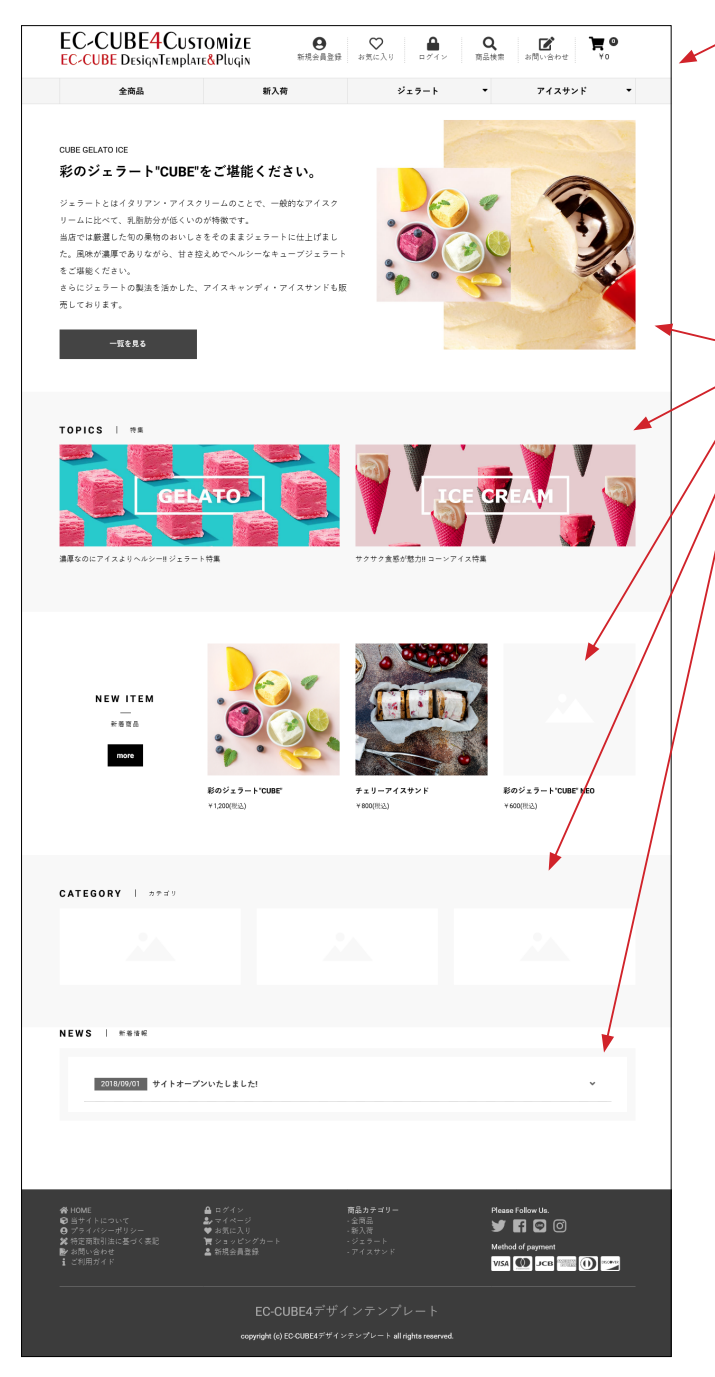

∠ 左図は、デザインテンプレート適用直後です。

各ブロックの配置は、オリジナル EC-CUBE インストール後の 設定が反映されています。

**コンテンツ管理> レイアウト管理 トップページ用レイアウト** 新入荷商品特集 トピック 新着商品 カテゴリ 新着情報

これらのブロックをそのまま利用されても問題ありませんが、 同梱されている「マルチブロックプラグイン」を利用すると、 管理画面で商品等を登録できるようになります。

## 3 既に運用中のサイトに適用する場合の注意

# app/template/default/Block

#### app/template/テンプレート名/Block

| cart.twig                    |
|------------------------------|
| category.twig                |
| category_nav_pc.twig         |
| category_nav_sp.twig         |
| eyecatch.twig                |
| footer.twig                  |
| globalmenuA.twig             |
| globalmenuB.twig             |
| globalmenuC.twig             |
| header.twig                  |
| login.twig                   |
| login_sp.twig                |
| logo.twig                    |
| nav_sp.twig                  |
| , new_item.twig              |
| news.twig                    |
| recommend_product_block.twig |
| search_product.twig          |
| test.twig                    |
| top_slider.twig              |
| topic.twig                   |
|                              |

プラグインがインストールされているとき、プラグインによっ ては、twig ファイルが app/template 内に生成されるものがあ ります。生成されている twig ファイルを導入したデザインテ ンプレートのフォルダにコピーしないとシステムエラーとなり ますので注意して下さい。

#### ▼たとえば左図では

デザインテンプレート適用前にインストールされた「おすす め管理プラグイン」の recommend\_product\_block.twig が default フォルダに生成されているので、それをテンプレート フォルダにコピーしています。

また、管理画面のブロック管理で作成した test.twig も同様に コピーしています。

# 4 ファビコンについて

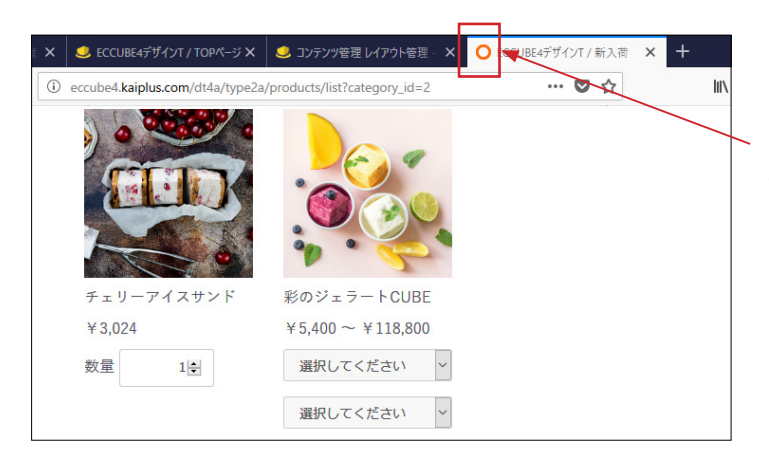

EC-CUBE デフォルトのファビコンを変更しています。 必要であれば、ご自身のファビコンと入れ替えてください。 ■ html/template/ テンプレート名 /assets/img/common/ favicon.ico

## 5 ロゴ画像について

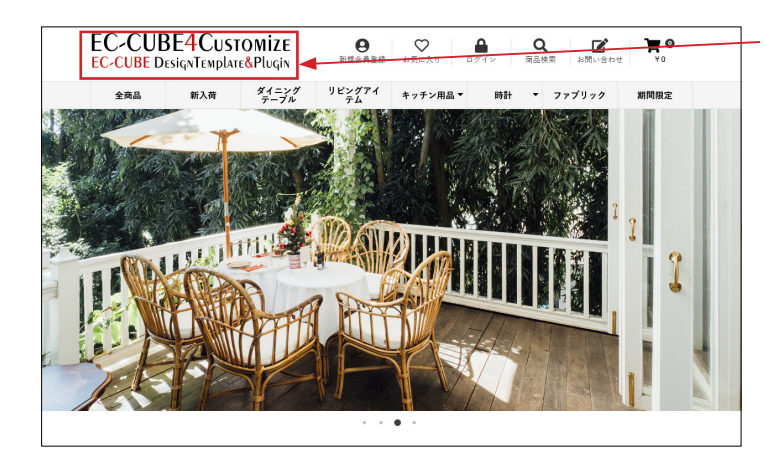

ロゴは下記の画像を変更してください。

■ html/template/ テンプレート名 /assets/img/common/ logo.png

テンプレートのロゴ画像サイズ(目安) 横幅:364px 高さ:73px

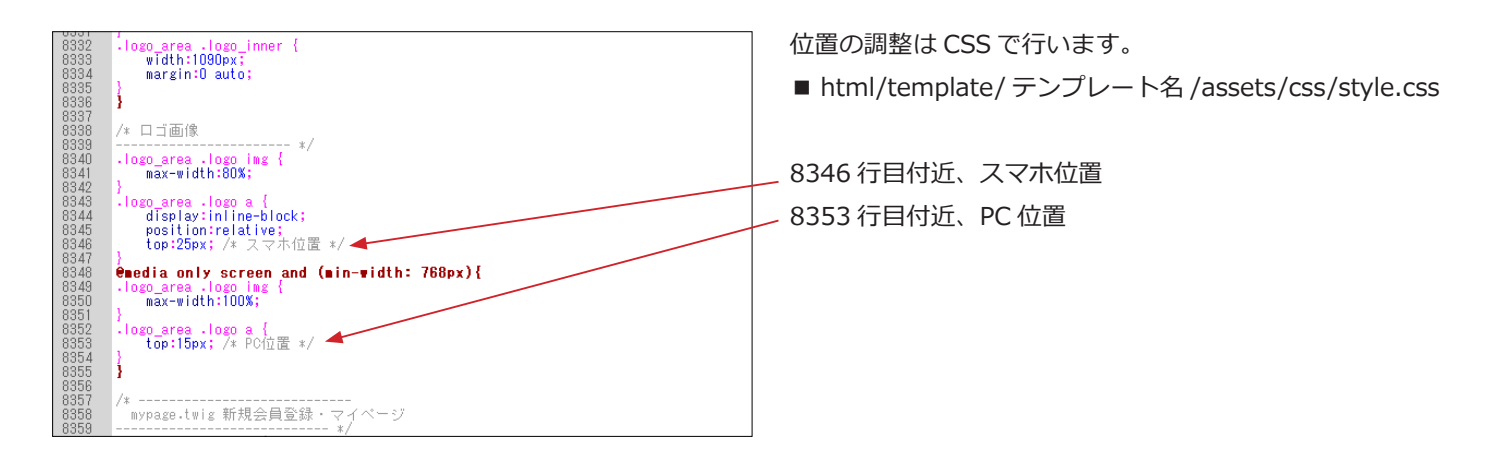

# カスタマイズ内容・操作方法

# 1 カラム (レイアウト) の CSS 調整

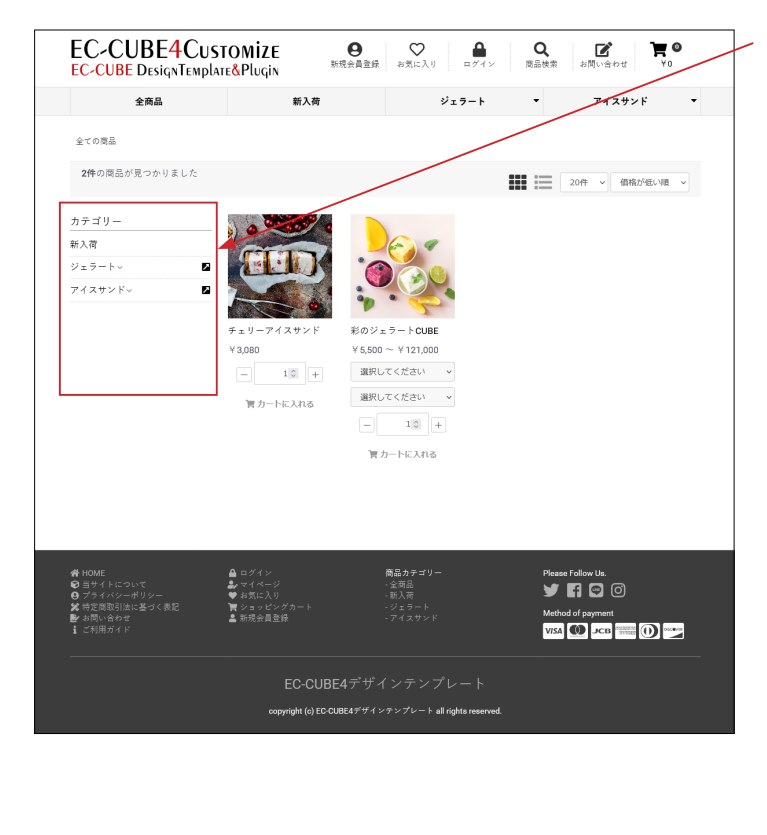

サイドカラムにブロックを配置してもレイアウトは崩れません。(トップページを除く)

また、下図のように、スマホではメインカラムの下に表示され ます。

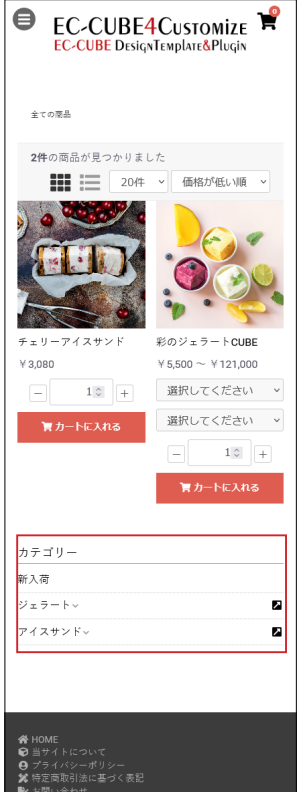

EC-CUBE デフォルトでは、スマ ホで閲覧すると、左カラムに配 置されたブロックは、非表示に なってしまいますが、デザイン テンプレートでは、メインカラ ムの下に表示されます。 表示順は上から、 中央カラム 右カラム 左カラム となります。

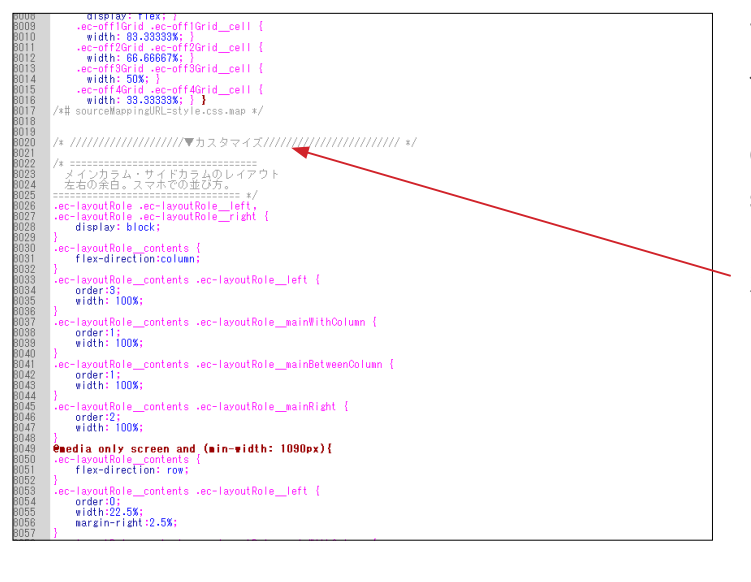

デザインテンプレートは、オリジナル EC-CUBE の twig ファイ ルや CSS ファイルをベースとして作成されています。

CSS については、オリジナルの CSS を変更するのではなく、 style.css の最後に追加することで、オリジナル箇所を上書きす るような形をとっています。

左図の8019行目付近から記述されています。

■ html/template/ テンプレート名 /assets/css/style.css

# 2 ヘッダーのブロックについて

|              | EC-CUBE4デザインテンプレート >                   |
|--------------|----------------------------------------|
| <b>希</b> ホーム |                                        |
| ♥ 商品管理 ~     | <head></head> 90内                      |
| ┣ 受注管理 ∨     | ブロックをドラック&ドロップ                         |
| ▲ 会員管理 ∨     | <body>夕ヴ直後</body>                      |
| コンテンツ管理 へ    | ブロックをドラッグ&ドロップ                         |
| 新着情報管理       | Theodor                                |
| ファイル管理       | *neader<br>≡ ヘッダー商品検索・ログインナビ・カート)      |
| レイアウト管理      |                                        |
| ページ管理        |                                        |
| CSS管理        | = 393972(0)                            |
| JavaScript管理 | #contents_top                          |
| ブロック管理       | 三 トップ画像スライド                            |
| キャッシュ管理      |                                        |
| メンテナンス管理     | #side_right                            |
| ✿ 設定 ∨       | ノロッグをトラック&ド フロックをトラック&ド<br>ロップ ロップ ロップ |

■ app/template/ テンプレート名 /Block/header.twig

#### 記述なし、空ファイルです。

- K# This file is part of EC-CUBE
- Copyright(c) EC-CUBE CO.,LTD. All Rights Reserved.
- http://www.ec-cube.co.jp/
- For the full copyright and license information, please view the LICENSE file that was distributed with this source code. #}

■ app/template/テンプレート名/Block/logo.twig

ロゴ画像と7つのtwigファイルを読み込んでいます。 mypage.twig favorite.twig login.twig search\_product.twig contact.twig cart.twig globalmenu.twig

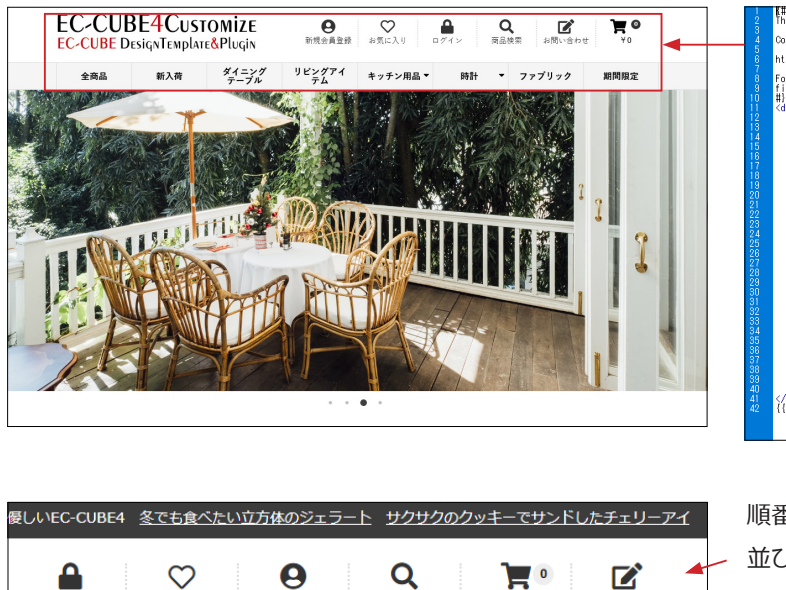

商品検索

お問い合わせ

¥Ο

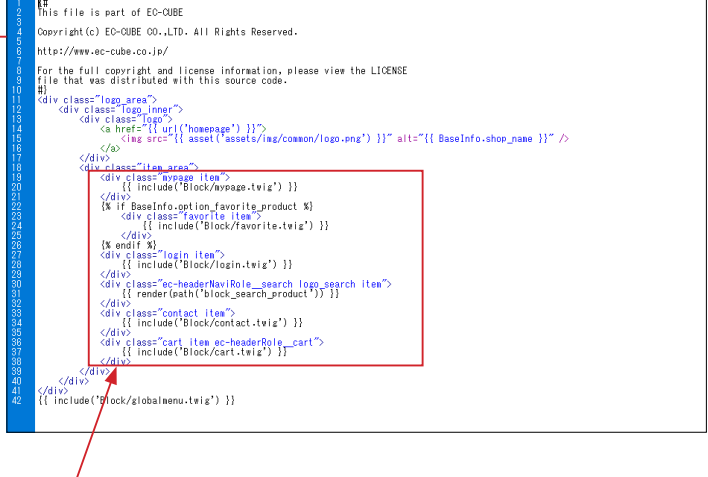

順番を入れ替えて、 並び順を変更することができます。

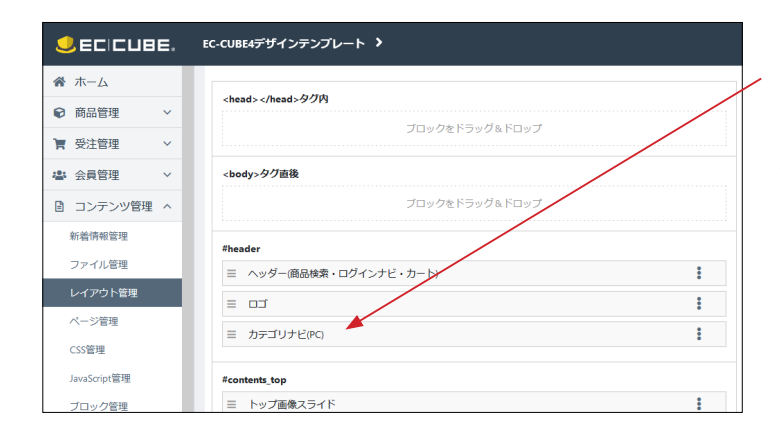

お気に入り

ジェラート▼ アイスサンド▼

ログイン

新入荷

新規会員登録

■ app/template/ テンプレート名 /Block/category\_nav\_pc.twig カテゴリナビ (PC) は、#header に配置しても表示されません。 サイドカラムやメインカラムに配置して使用してください。 親カテゴリをクリックすると子カテゴリが展開するアコーディ オンになっています。

■ app/template/ テンプレート名 /Block/mypage.twig

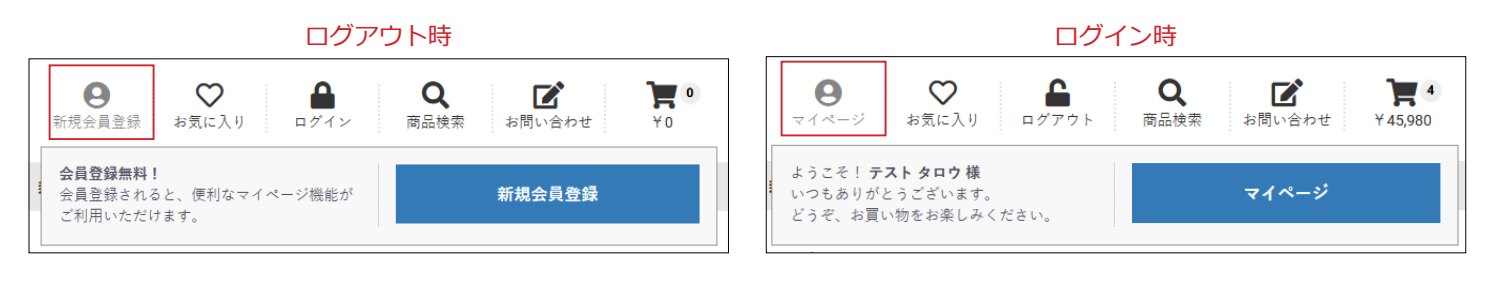

■ app/template/ テンプレート名 /Block/favorite.twig

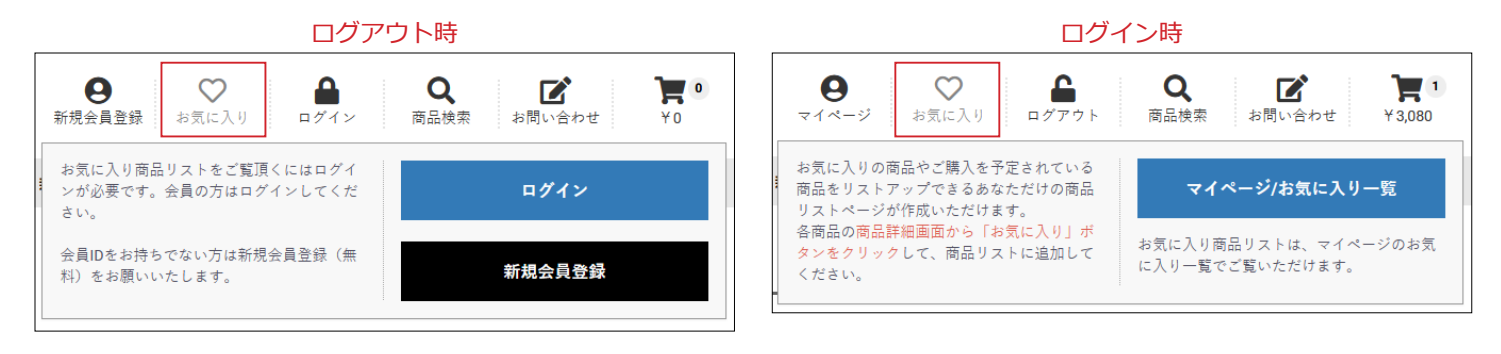

■ app/template/ テンプレート名 /Block/login.twig

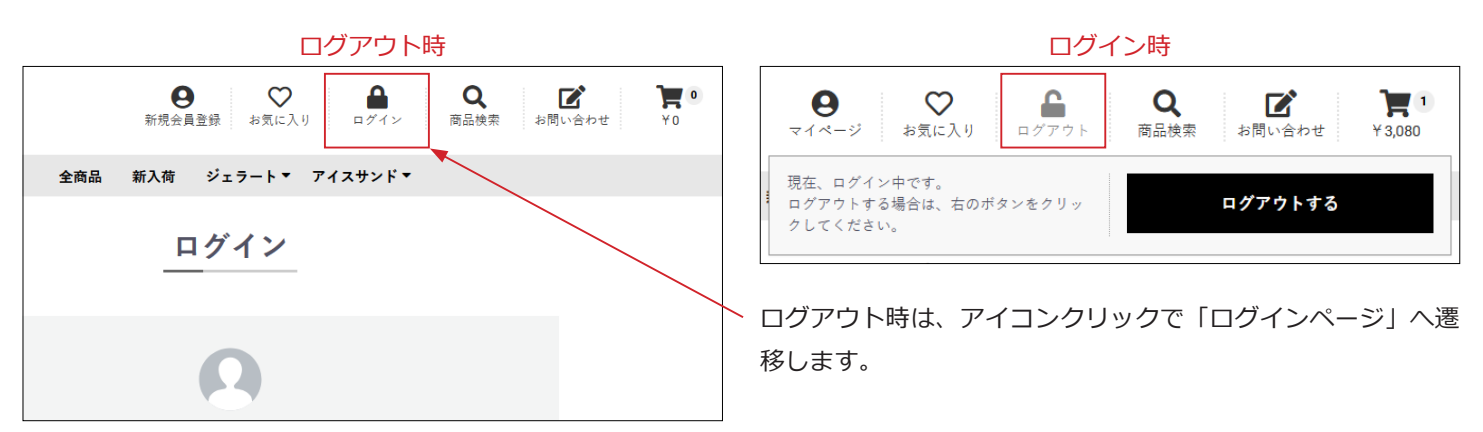

■ app/template/ テンプレート名 /Block/search\_product.twig

| <b>9</b>  | <b>ン</b> | <b>Q</b> | <b>ご</b> | ¥0 |
|-----------|----------|----------|----------|----|
| 新規会員登録 お気 | に入り ログイン | 商品検索     | お問い合わせ   |    |
| 全ての商品     | •        | キーワードを入力 |          | ٩  |

スマホ用のドロワーメニューと共通の twig です。 CSS で調整しています。

■ app/template/ テンプレート名 /Block/contact.twig

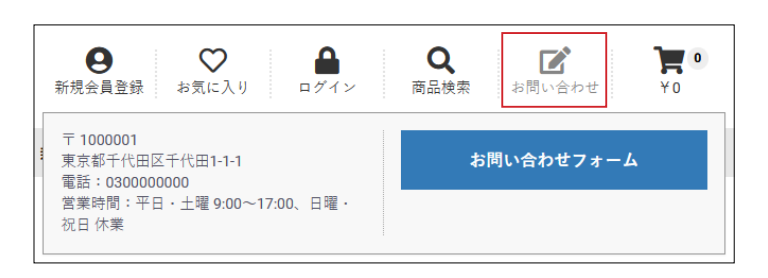

店舗情報は、設定>店舗設定>基本設定が反映されています。

■ app/template/ テンプレート名 /Block/cart.twig

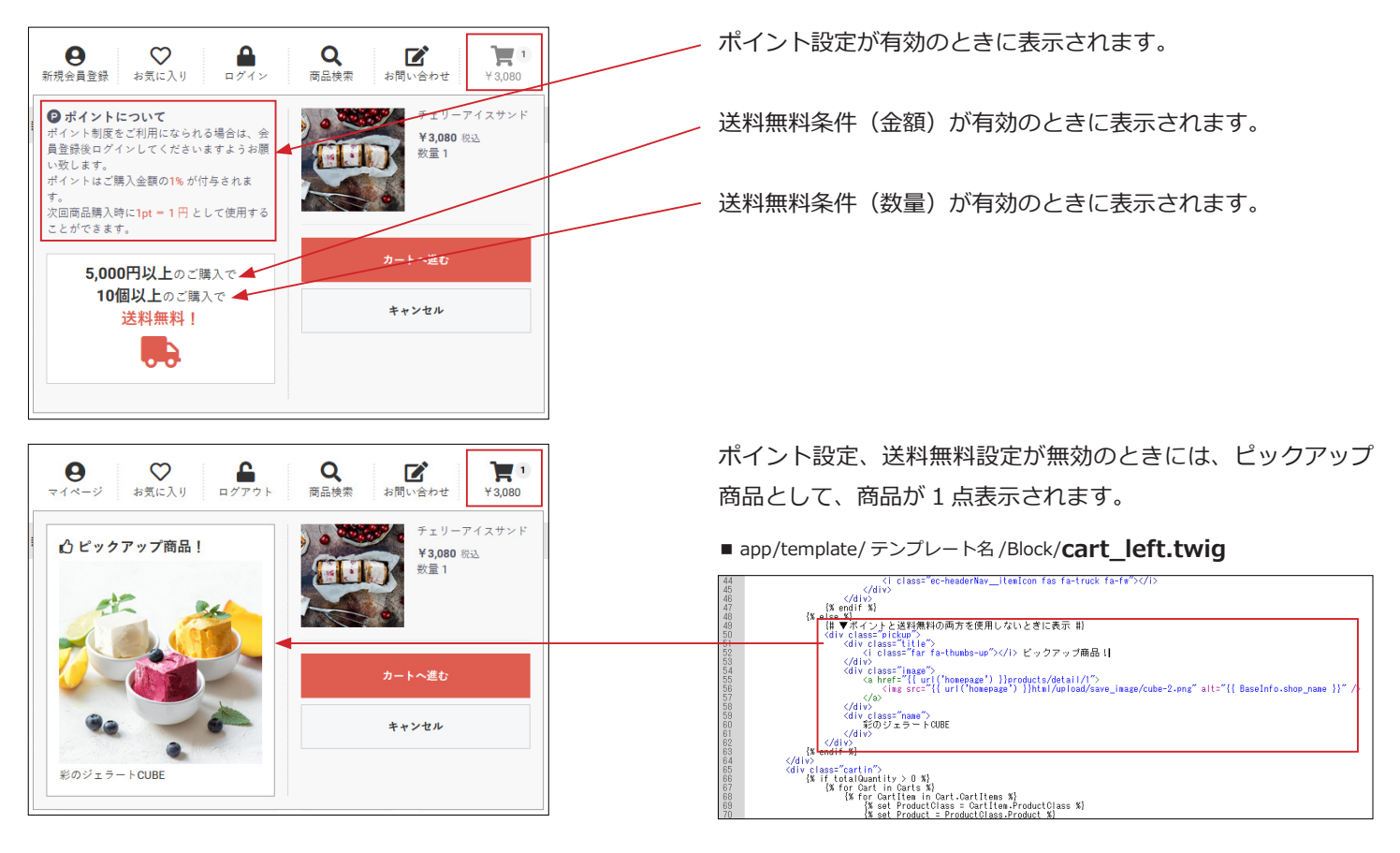

アイコンについて

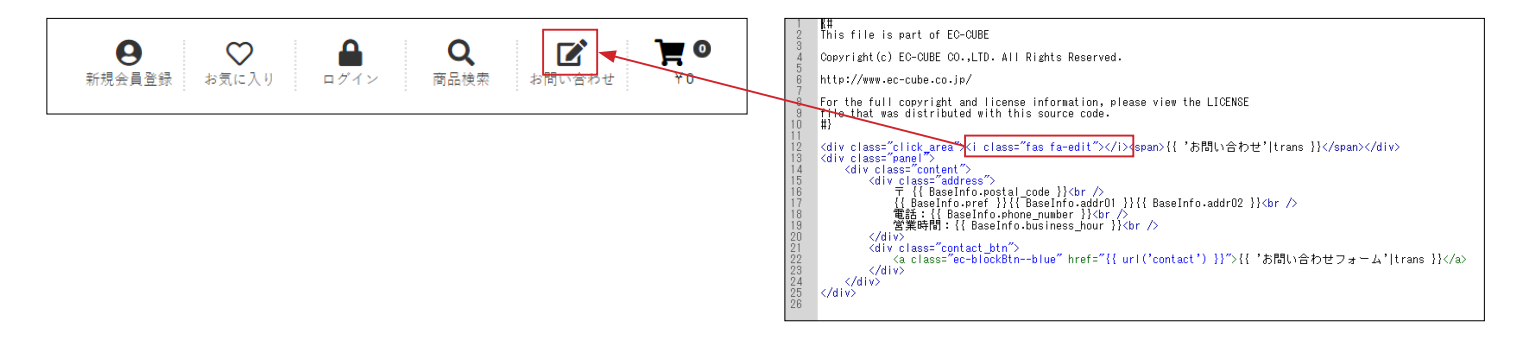

EC-CUBE では、Font Awesome が利用されています。

#### Font Awesome の基本的な記述

<i class="fas fa-chevron-up"></i>

▼アイコン一覧 https://fontawesome.com/icons?d=gallery

▼ Font Awesome の使い方(参考になります) https://saruwakakun.com/html-css/basic/font-awesome

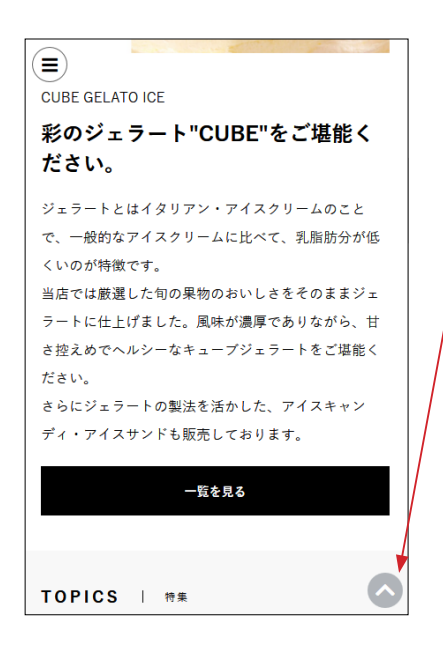

「ページトップ」も Font Awesome を利用しています。

■ app/template/テンプレート名 /**default\_frame.twig** 145 行目付近、

<i class="ec-headerNav\_\_itemIcon fas fa-chevron-up"></i>

3 グローバルメニュー

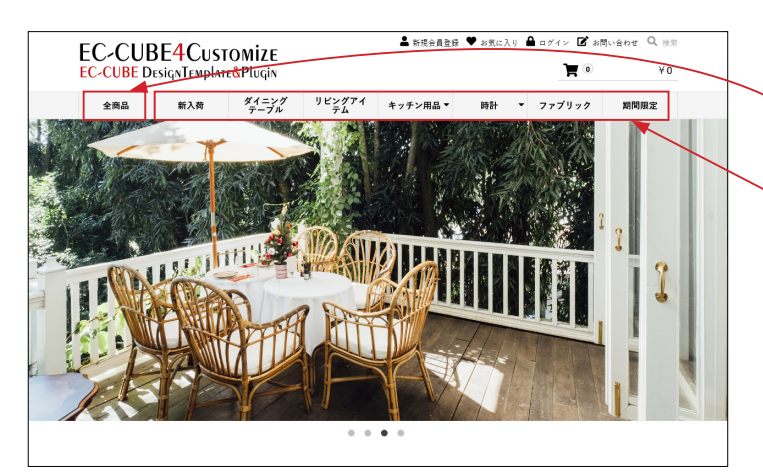

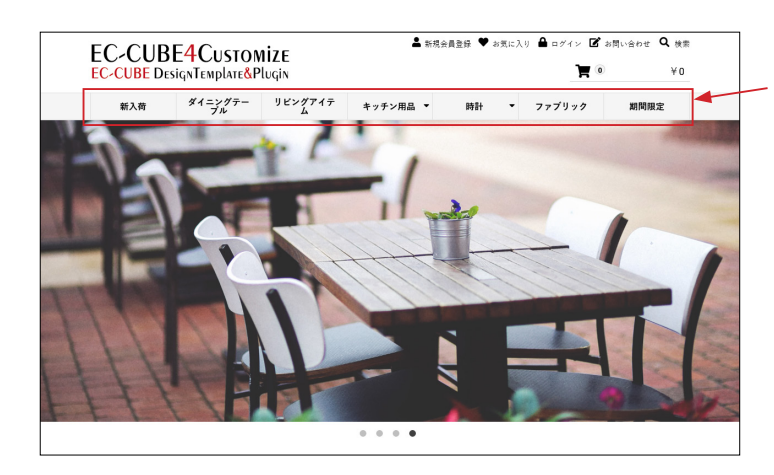

■ app/template/ テンプレート名 /Block/globalmenu.twig

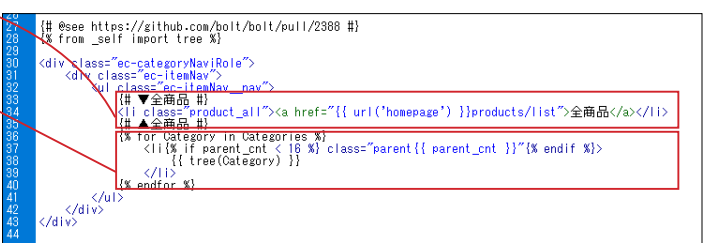

「全商品」は twig ファイルに記述されています。 それ以外は、カテゴリが自動的に反映されます。 親カテゴリが多いとメニューバーが窮屈な感じになりますの で、カテゴリを作成する際は数や文言を考慮してください。

#### 「全商品」を削除する方法

4 行目付近の数値を 0 に変更します。
 {% set parent\_cnt = 0 %}{# ← 「全商品」を親カテゴリに
 追加して「1」とする。「全商品」を削除した場合は「0」#}

< </li>
 を削除します。

{# ▼全商品 #}
class="product\_all"><a href="{{ url('homepage') }}
products/list"> 全商品 </a>

{#▲全商品#}

# 4 トップページのブロック入れ替え(配置)

|                        | ∎. | EC-CUBE4デザインテンプレート ゝ |                                          |                    | 9 1                                               | 理省様 🗸 |
|------------------------|----|----------------------|------------------------------------------|--------------------|---------------------------------------------------|-------|
| ★ ホーム                  |    |                      |                                          |                    | = 商品紹介<br>No.3                                    | !     |
| ♥ 商品管理                 | ~  | #side_left           | #main_top                                | #side_right        | - 0411                                            |       |
| ▶ 受注管理                 | ~  | プロックをドラッグ&ドロップ       | ブロックをドラッグ&ド<br>ロップ                       | ブロックをドラッグ&ド<br>ロップ | 22 DN 129                                         | *     |
| ▲ 会員管理                 | ~  |                      |                                          |                    | 三 商品スライ<br>ド表示No.1                                | Ŧ     |
| 回 コンテンツ管理              | ^  |                      | Main                                     |                    | <ul> <li>商品カテゴ</li> <li>リNo.1</li> </ul>          | ÷     |
| 新宿時報管理<br>ファイル管理       |    |                      | #main_bottom<br>三 新入荷商                   |                    | <ul> <li>         ・         ・         ・</li></ul> | ÷     |
| レイアウト管理                | ٦  |                      | 品特集<br>Ξ トピック 🚦                          |                    | = ページング<br>新着情報                                   | :     |
| CSS管理                  |    |                      | 三 新着商品 :                                 |                    | ■ 商品スライ<br>ド表示No.2                                | :     |
| JavaScript管理<br>ブロック管理 |    |                      | <ul> <li>ニ カテゴリ</li> <li>新着情報</li> </ul> |                    | <ul> <li>商品カテゴ<br/>リNo.3</li> </ul>               | :     |
| キャッシュ管理                |    | #contents_bottom     |                                          | 1                  | Ξ 送料無料・<br>ポイント                                   | :     |

 EC-CUBE デフォルトで配置されているブロックを未使用ブ ロックに移動し、同梱されている「マルチブロックプラグイン」
 のブロックを配置します。

配置するブロックについては、プラグインのマニュアルをご覧 いただきながら、自由に決めてください。

下図は、配置例です。

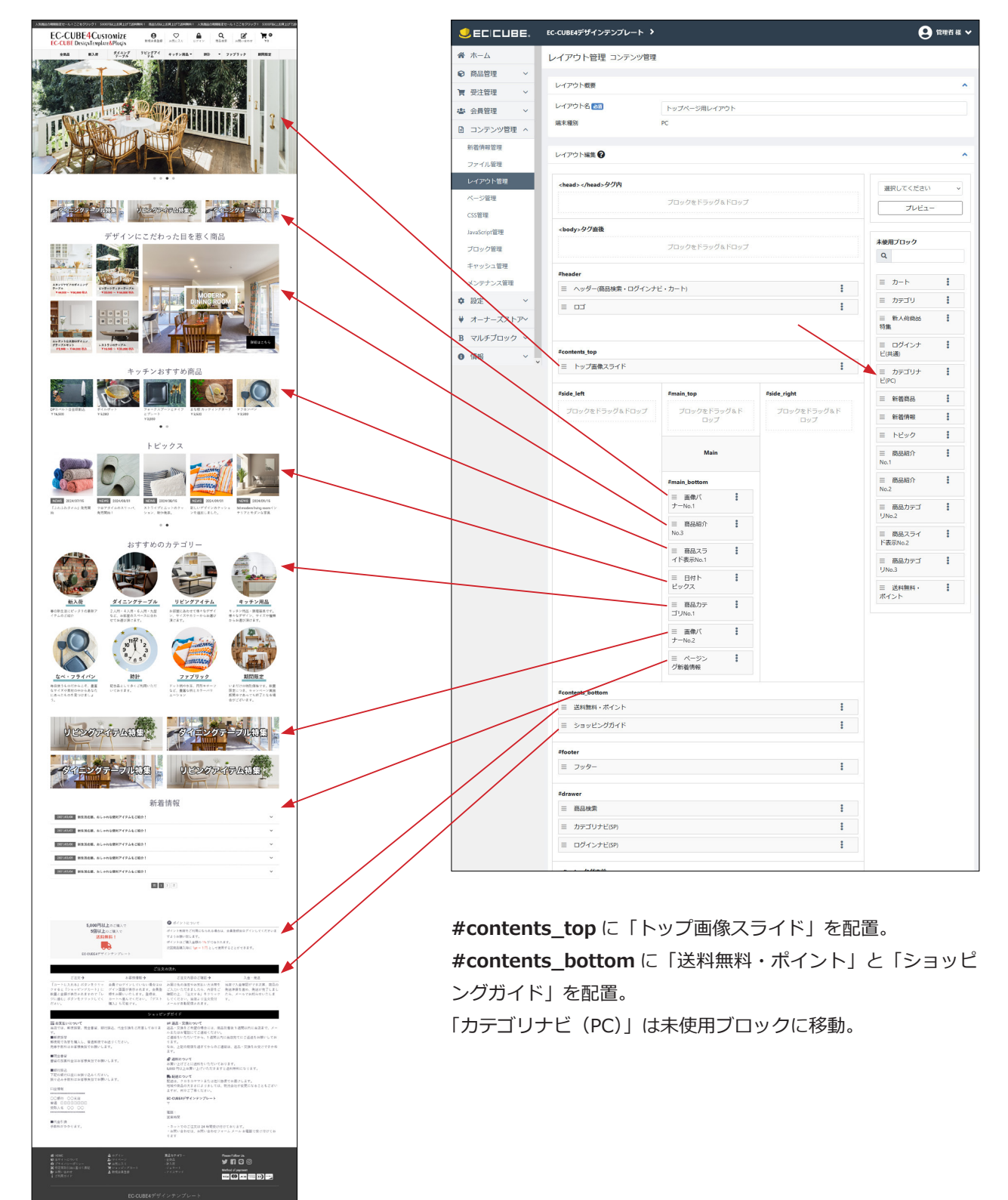

## EC-CUBE4.1.1 より追加されたブロック等

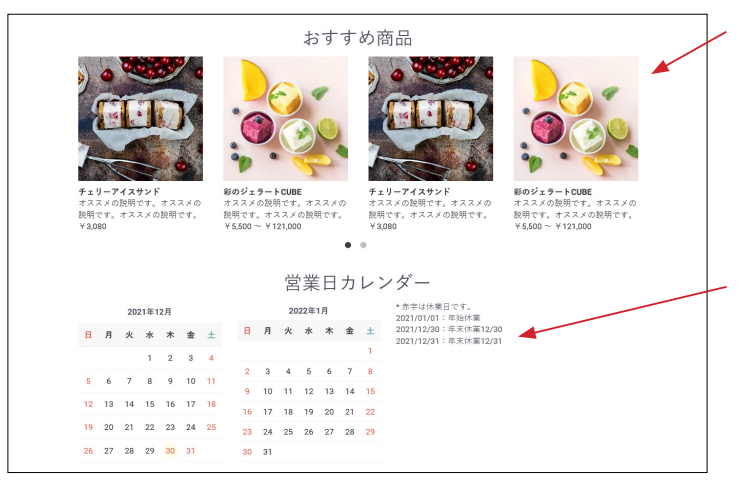

EC-CUBE4 系にデフォルトでインストールされている「**おすす** め商品管理プラグイン」を有効化して、ブロックを配置すると 左図のように表示されます。 他のブロックのデザインに合わせ、スライドで表示されるよう にカスタマイズしています。

また、4.1.1から新しく追加された「**カレンダー」**ブロックは、 定休日カレンダー設定で登録された日付とタイトルがカレン ダーの横に時系列で並ぶようにカスタマイズしています。

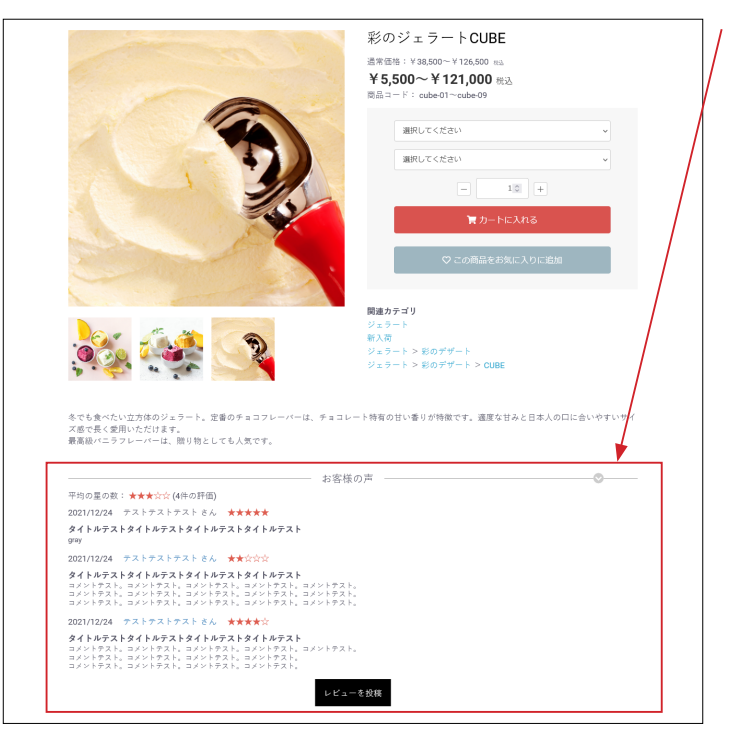

EC-CUBE4 系にデフォルトでインストールされている「**商品レ** ビュー管理プラグイン」を有効化すると、商品詳細ページで左 図のように表示されます。 レイアウトをカスタマイズしています。

EC-CUBE デフォルト デザインテンプレート EC-CUBE4Customize EC-CUBE DesignTemplate&Plugin 
 ●
 ●
 ●
 ●
 ●
 ●
 ●
 ●
 ●
 ●
 ●
 ●
 ●
 ●
 ●
 ●
 ●
 ●
 ●
 ●
 ●
 ●
 ●
 ●
 ●
 ●
 ●
 ●
 ●
 ●
 ●
 ●
 ●
 ●
 ●
 ●
 ●
 ●
 ●
 ●
 ●
 ●
 ●
 ●
 ●
 ●
 ●
 ●
 ●
 ●
 ●
 ●
 ●
 ●
 ●
 ●
 ●
 ●
 ●
 ●
 ●
 ●
 ●
 ●
 ●
 ●
 ●
 ●
 ●
 ●
 ●
 ●
 ●
 ●
 ●
 ●
 ●
 ●
 ●
 ●
 ●
 ●
 ●
 ●
 ●
 ●
 ●
 ●
 ●
 ●
 ●
 ●
 ●
 ●
 ●
 ●
 ●
 ●
 ●
 ●
 ●
 ●
 ●
 ●
 ●
 ●
 ● 全て**|シリーズ** 全商品 新入荷 ダイニング リビングアイ キッチン用品▼ 時計 ▼ ファブリック 期間限定 17件の商品が見つかりました 15件 ~ 価格が低い順 ~ 全ての商品 > **ダイニングテーブル** 5件の商品が見つかりました 20件 ~ 価格が低い頃 ~ y II - End The state of the state ビンテージディナーテーブ ル スタイリッシュなスカンジ ナビアのダイニングテーブ レストランのテーブル ¥16,500 ~ ¥35,200 エレガントな木製のダイニ ングテーブルセット モダンな家のダイニング ルーム ¥ 33,000 ~ ¥ 66.000 ¥44.000 ~ ¥77.000 9.900 ~ ¥44.000 選択してください 🗸 ¥33,000 ~ ¥55,000 選択してください ~ 選択してください 🗸 選択してください 🗸 選択してください ~ - 10 + チョコレートコーン アイス 選択してください 選択してください > 選択してください > アンブレラアイス MiNiアイスパー アイスサンド 選択してください - 10 + 10 + 10 + ¥1.080 ¥864 ¥1,080 ¥ 378 選択してください 管カートに入れる 管カートに入れる 数量 管カートに入れる 管カートに入れる 軍カートに入れる 10 選択してください ~ 数量 1≑ 数量 10 数量 1 🗘 EC-CUBE デフォルトから、次の点をカスタマイズしています。

・パンくずリストのデザイン変更。

・2 カラム設定にしたり、ブラウザの伸縮をしたりしても、画 像の周りに余白が生じない。

・規格名の長さに関係なく、セレクトボックスは常にエリア内 に収まる。

- ・オンマウスで透過効果を適用。
- ・横並び、1列表示の切り替え
- ・数量増減ボタン

・カートボタンの変更

サイドカラムにブロックを配置すると、商品は横並び4列で表 示されます。(ブロックの配置が無いときは横並び5列) 左図では、#side\_leftには「カテゴリナビ(PC)」と「送料無料・ ポイント」を配置しています。

|              | EC-CUBE4デザインテンプレート > |                    |                    |
|--------------|----------------------|--------------------|--------------------|
| ☆ ホーム        | #contents_top        |                    |                    |
| ♥ 商品管理 ∨     |                      | ブロックをドラッグ&ドロップ     |                    |
| 🍹 受注管理 🛛 🗸   |                      |                    |                    |
| ▲ 会員管理 ∨     | #side_left           | #main_top          | #side_right        |
| コンテンツ管理 ^    | (PC)                 | ブロックをドラッグ&ド<br>ロップ | ブロックをドラッグ&ド<br>ロップ |
| 新着情報管理       | 三 送料無料・ボ             |                    |                    |
| ファイル管理       | 121.                 | Main               |                    |
| レイアウト管理      |                      |                    |                    |
| ページ管理        |                      | #main_bottom       |                    |
| CSS管理        |                      | ブロックをドラッグ&ド<br>ロップ |                    |
| JavaScript管理 |                      |                    |                    |
| ブロック管理       | #contents_bottom     |                    |                    |
| キャッシュ管理      |                      | ブロックをドラッグ&ドロップ     |                    |
| メンテナンス管理     | #6b                  |                    |                    |
| ✿ 設定         | *roter<br>= フッター     |                    | :                  |

| 40.000 (1000)       ACORE 0 (1000)         40.000 (1000)       第の周辺(1000)         40.000 (1000)       第の周辺(1000)         40.000 (1000)       第の周辺(1000)         40.000 (1000)       第の周辺(1000)         40.000 (1000)       第の周辺(1000)         40.000 (1000)       第の周辺(1000)         50.0000 (1000)       第2.000 (1000)         50.0000 (1000)       第2.000 (1000)         50.0000 (1000)       第2.0000 (10000)         50.0000                                                                                                    | 全商品                    | 新入荷                    | ダイニング<br>テーブル                   | リビングアイ<br>テム        | キッチン用品 ▼                                 | 時計                   | • ファブリ             | ック 期間限定                                   |
|----------------------------------------------------------------------------------------------------|------------------------|------------------------|---------------------------------|---------------------|------------------------------------------|----------------------|--------------------|-------------------------------------------|
| AXA                                                                                                    | カテゴリー                  |                        | 全ての商品 > 期間                      | 司限定                 |                                          |                      |                    |                                           |
| 142 ングワイフル       640 周囲の見りました       ●第10 単 10 単       ●第10 単 10 単       ●第10 単 10 単       ●第10 単 10 単       ●第10 単 10 単       ●第10 単 10 単       ●第10 単 10 単       ●第10 単 10 単       ●第10 単 10 単       ●第10 単       ●第10 ±       ●第10 ±       ●第10 ±       ● 10 ±       ●       ● <td>新入荷</td> <td></td> <td></td> <td>_</td> <td></td> <td></td> <td></td> <td></td>                                                                                                    | 新入荷                    |                        |                                 | _                   |                                          |                      |                    |                                           |
| ロシワククタム         ロシフクタク         ロシワク         ロシロク         ロシロク                                                                                                    | ダイニングテーブル              | r                      | 6件の商品が見つ                        | かりました               |                                          |                      | 2017               | ~ 価格が低い順 ~                                |
| マシア日県一       マン         日本       日本         日本       日本                                                                                                    | リビングアイテム               |                        |                                 |                     |                                          |                      |                    |                                           |
| Here ● 1     Here ● 1                                                                                                    | キッチン用品~                |                        | TELE                            |                     | C. C. C. C. C. C. C. C. C. C. C. C. C. C | 6                    |                    | Sec. Seller                               |
| June 2         June 2         June                                                                                                    | 時計~                    | 2                      | 15-1                            |                     | Mar D                                    |                      |                    |                                           |
| 構成工         北区現クッションカルー         よわよわタオル         アフロソハン         木製材計           1,000円以上のご購入で<br>(文月県内)<br>(文月日本)         1回 中         1回 中                                                                                                    | ファブリック                 |                        | AL                              | <u> </u>            | 00                                       | Y                    |                    |                                           |
| V220         V270         V330         V6500           5000FPULE octave<br>Statuse octave<br>Statuse<br>Statuse octave<br>Statuse<br>Statu                                                                                                    | 期間限定                   |                        | 北欧調クッションカ                       | - ふわふ!              | bタオル                                     | テフロンパン               |                    | 木製時計                                      |
| 1回し、         1回し、         1回し、 <t< td=""><td></td><td></td><td>¥ 2,200</td><td>¥ 2,750</td><td></td><td>¥ 3,300</td><td></td><td>¥ 5,500</td></t<>                                                                                                    |                        |                        | ¥ 2,200                         | ¥ 2,750             |                                          | ¥ 3,300              |                    | ¥ 5,500                                   |
| StoupPULE.ordEx.rs     アカートEX.R6     アカートEX.R6     アカートEX.R6       アカートEX.R6     アカートEX.R6     アカートEX.R6     アカートEX.R6       アカートEX.R6     アカートEX.R6     アカートEX.R6     アカートEX.R6       アカイトED.ord     ビンテックブ・レージェークディ・アナ・ア・ア・ア・ア・ア・ア・ア・ア・ア・ア・ア・ア・ア・ア・ア・ア・ア・ア                                                                                                    |                        |                        | - 10                            | + -                 | 10 +                                     | - 1                  | 0 +                | - 10 +                                    |
| ビストロービー         ビストロービー         ビストロービー         ビストロービー         ビストロービー         ビストロービー         ビストロービー         ビストロービー         ビストロービー         ビストロービー         ビストロービー         ビストロービー         ビスロービー         ビスロー         ビスロービー         ビスロービー         ビスロービー         ビスロービー         ビスロービー         ビスロービー         ビスロービー         ビスロービー         ビスロービー         ビスロービー         ビスロービー         ビスロービー         ビスロービー         ビスロービー         ビスロービー         ビスロービー         ビスロービー                                                                                                    | 5,000円以上               | のご購入で                  | <b>₩</b> <i>h</i> =bE1 <i>n</i> |                     | h-b5188                                  | <b>₩</b> h=b6        | 1112               | W h-bc 1 nz                               |
| ・・・・・・・・・・・・・・・・・・・・・・・・・                                                                                                    | ジョットの送料無               | 4!                     | PLO TICAT                       | - E                 | 5 1 B-24199                              | PE 20 - 1-16         |                    | M 13 1 16 / 16 / 16 / 16 / 16 / 16 / 16 / |
| COURTERPACE NOT NOT NOT NOT NOT NOT NOT NOT NOT NOT                                                                                                    |                        | <u> </u>               |                                 |                     |                                          |                      |                    |                                           |
| ト       ・・・・・・・・・・・・・・・・・・・・・・・・・・・・・・・・・・・・                                                                                                    | EC-CUBE4デザイ            | <b>ア</b><br>ンテンプレー     |                                 | 11                  |                                          |                      |                    |                                           |
| アインドロッマ         アインドロッマ         アインドロッマ         アインドロッマ         アインドロッマ         アインドロッマ         アインドロッマ         アインドロッマ         アインドロッマ         アクンドロッマ         アクンドロッマ         アクンドロッマ         アクンドロッマ         アクンドロッマ         アクンドロッマ         アクンドロッマ         アクンドロッマ         アクンドロッマ         アクンドロッマ         PUC マインロッマ         PUC マインロッマ         PUC マインロッマ         PUC マインロッマ         PUC マインロッマ         PUC マインロッマ         PUC マインロッマ         PUC マインロッマ         PUC マインロッマ         PUC マインロッマ         PUC マインロッマ         PUC マインロッマ         PUC マインロッマ         PUC マインロッマ         PUC マインロッロ         PUC マインロッロ         PUC マインロッロ         PUC マインロッロ         PUC マインロッロ         PUC マインロッロ         PUC マインロッロ         PUC マインロ ロッロ         PUC マインロ ロッロ         PUC マインロ ロッロ         PUC マインロ ロッロ         PUC マインロ ロッロ         PUC マインロ ロッロ         PUC マインロ ロッロ         PUC マインロ ロッロ         PUC マインロ ロッロ         PUC マインロ ロッロ         PUC マインロ ロッロ         PUC マインロ ロッロ         PUC マインロ ロッロ         PUC マインロ ロッロ         PUC マイン ロッロ         PUC マインロ ロッロ         PUC マインロ ロッロ         PUC マインロ ロッロ         PUC マインロ ロッロ         PUC マイン ロッロ         PUC マインロ ロッロ         PUC マインロ ロッロ         PUC マイン ロッロ         PUC マインロ ロッロ         PUC マイン ロッロ         PUC マインロ ロッロ         PUC マインロ ロッロ         PUC マイン ロッロ         PUC マインロ ロッロ         PUC マインロ ロッロ         PUC マインロ ロッロ         PUC マインロ ロッロ         PUC                                                                                                    | ŀ                      |                        | The second                      |                     | 312                                      |                      |                    |                                           |
|                                                                                                    | •                      |                        |                                 |                     |                                          |                      |                    |                                           |
|                                                                                                    |                        | Rinth G In 2 II        | ビンテージディナー                       | テー テレビ1             | 8                                        |                      |                    |                                           |
| ご注えう         ご注入目的の指定         ご注入目的の指定         ご注入目的の指定         ご注入目的の指定         ご注入目的の指定         ご注入目的の指定         ご注入目的の指定         ご注入目的の指定         ご注入目的の指定の注意         ご注入目的の指定の注意         ご注入目的の指定の注意         ご注入目的の指定の注意         ご注入目的の指定の注意         ご注入目的の注意         ご注入目的の注意         ご注入目的の注意         ご注入目的の注意         ご注入目的の         ご注入目的の注意         ご注入目的の注意         ごごごごごごごごごごごごごご         ごここここここここここここここここここここここここここここここここここここ                                                                                                    | ホインド的速せこ初<br>合は、会員登録後口 | 州になられる場<br>グインしてくだ     | ¥33.000 ~ ¥66.00                | ¥ 52,80             | 0                                        |                      |                    |                                           |
|                                                                                                    | さいますようお願い              | 致します。                  | 選択してください                        | ∭.织L                | 、てください 🗸                                 |                      |                    |                                           |
| (加速をしたできます。     (加速にないです)     (加速にないです)     (加速にないで)     (加速にないで)     (加速にないで)     (加速にないです)     (加速にないです)     (加速にないです)     (加速にないです)     (加速にないです)     (加速にないです)     (加速にないで)     (加速にないで)     (     (     (     (     (     (     (     (     (     (     (     (     (     (     (     (     (     (     (     (     (     (     (     (     (     (     (     (     (     (     (     (     (                                                                                                    | ポイントはこ購人金<br>されます。     | 観の1%か何亭                | 潮却してください。                       | - E                 | 10 +                                     |                      |                    |                                           |
|                                                                                                    | 次回商品購入時に 1             | pt = 1 円 として           |                                 |                     |                                          |                      |                    |                                           |
| 取力ートに入れる         取力ートに入れる           ご注文の変れ              など注文の変れ            ご注文ク              おを思想換当               ど注文の変れ            ご注文ク              おを思想換当               ど注文の変れ            「カートに入れるi.ボタンをクリック               ム夏のマインしていない場合はロ               アンターを発きまた。               加速の加速の注意               ム金・発達            「カートに入れるi.ボタンをクリック               ムクイン国語が使用されるいたのまままた。             カートの通んでください、「ケスト               アム・アンターン               ム会社の意いてきままた               ムのか自動記憶されまま               ムーのお面してま             メートの通んでください、「ケスト               レートへ通んでください、「ケスト               レートへ通んでください、「ケスト               レートの通んでください、「ケスト               レートの通んできなまの               レーズが自動記憶されまま               ムーのお面しせいた            「はついて、               ホーン               カートの通んでください               レーズが自動記               エー               アレー            「はついて、               ホー               カートの               ハー               ハー               ハー               ハー               ハー               ハー                                                                                                    | 使用することができ              | ます。                    | - 10                            | +                   |                                          |                      |                    |                                           |
|                                                                                                    |                        |                        | 買力一トに入れ                         | a 14                | カートに入れる                                  |                      |                    |                                           |
|                                                                                                    |                        |                        |                                 |                     |                                          |                      |                    |                                           |
|                                                                                                    |                        |                        |                                 |                     |                                          |                      |                    |                                           |
|                                                                                                    |                        |                        |                                 |                     |                                          |                      |                    |                                           |
| ご注文の読れ         ご注文の読れ           ご注文う         和市電機構計・         「たきたりないない場合には、「たきたのできな思、定点の           「カートに入れる! ボタンをクリック         会員でログインにいない場合はロー         「加川先の施定やは支払い方法等を         当店でい会種販ができ次思、読品を           「きを店がきまれすので」に、換する知識いたいます。         会員使用のイタンにいない場合はロー         「加川先の施定やは支払い方法等を         当店でい会種販ができ次思、読品の           「きを店がきまれすので」に、換する知識いたいます。         会員使用のイタンにいない場合は日         「加川先の施定やは支払い方法等を         当店でい会種販ができ次思、読品の           「注入は日本のでした」         ケイン国語が見知まれます。         会員使用のインにいない場合はした」         ころいかだきましたら、内容をご         発展が開催した。           「よりまのでいた」         ケイン国語が見出しままりままり         「ハーか場ふてたださい」「ダスト         トーかぶ自知見信をれます。         ころいか自知記憶をれます。           「よりる間でいた」         「大きたいたださい」」         「ハーかる場んでたださい」」「「大き」」」         「ハーかる場合に使用した。         ころいか自知記憶をれます。           「よりる間でのた」         「大きたいた」         「大きたいた」」         「大きたいた」」         ころいかしていた」           「なった」         「なきたいた」         「大きたいた」でいた」         ころいかしていた」           「なった」         「きをいた」         「なった」         「またいた」         ころいた」         ころいた」           「なった」         「きをいた」         「なった」         ころいた」         ころいた」         ころいた」         ころいた」           「おりました」         「また」         「また」         「また」         ころいた」         ころいた」         ころいた」           「なりましま」         「また」                                                                                                    |                        |                        |                                 |                     |                                          |                      |                    |                                           |
| こと注文争 入金・残差<br>こと注文争 入金・残差<br>「すると「ショッピングカート」に グイン画面が保護されま、会員豊<br>ご人がただきましたら、内容をご 保護学校の、 人名<br>「たん」「ショッピングカート」に グイン画面が保護されま、会員豊<br>こ人がただきましたら、内容をご 保護事業を建築の、発展が用いてします<br>「などに、保護事業 保護学校、「クスト<br>「などに、保護事業 保護書紙、留行振込、代金引換をご用意しておりま<br>「などに、保護事業 保護書紙、留行振込、代金引換をご用意しておりま<br>「などに、常知時であ。」<br>「などに、保護事業 保護書紙、留行振込、代金引換をご用意しておりま<br>「などになる」、自己の場合には、間品引着者は「透照以内に当応まで、メー<br>、ど言文論をいたださい。」<br>「などに、常知時である」のです。<br>「などに、などの」<br>「などに、などの」<br>「など」」<br>「などに、などの」<br>「など」」<br>「など」」<br>「な」」<br>「な」」<br>「な」」<br>「な」」<br>「など」」<br>「など」」<br>「など」<br>「な」」<br>「など」」<br>「など」」<br>「など」」<br>「など」」<br>「など」」<br>「など」」<br>「など」」<br>「など」」<br>「など」」<br>「など」」<br>「など」」<br>「など」」<br>「など」」<br>「など」」<br>「など」」<br>「など」」<br>「など」」<br>「など」」<br>「など」」<br>「など」」<br>「など」」<br>「など」」<br>「など」」<br>「など」」<br>「など」」<br>「など」」<br>「な」」<br>「など」」<br>「など」」<br>「など」<br>「など」」<br>「な」<br>「な」」<br>「な」<br>「な」」<br>「な」」<br>「な」」<br>「な」<br>「な」<br>「な」」<br>「な」<br>「な」<br>「な」<br>「な」<br>「な」<br>「な」<br>「な」<br>「な」<br>「な」<br>「な」<br>「な」<br>「な」<br>「な」<br>「な」<br>「な」<br>「な」<br>「な」<br>「な」<br>「な」<br>「な」<br>「な」<br>「な」<br>「な                                                                                                    |                        |                        |                                 | ご注文                 | ての流れ                                     |                      |                    |                                           |
| 「すると「ひょっピングカート」に ダイン画語が表示されます。含真色 ころいただきましたら、内容さご 発起業産を選ん、発起が完了しま<br>運会を継続来たれまれつで に 様式細いいたします、自動機、 短辺し、 は立てお さクリック たら、メールでお知らせいたしま<br>になむ」ボタンをクリックしてく カートへ高んでください、「ダスト<br>はない ボタンをクリックしてく カートへ高んでください、「ダスト<br>はない ボタンをクリックしてく カートへ高んでください、「ダスト<br>「スクリーズ」<br>「スクリーズ」<br>「スクリーズ<br>「スクリーズ<br>「スクリーズ」<br>「スクリーズ<br>「スクリーズ<br>「スクリーズ<br>「スクリーズ<br>「スクリーズ<br>「             | ご注3                    | ¢→                     | お客様                             | 青報 →                | ご注文内容                                    | のご確認 →               | 5                  | 入金・発送                                     |
| 理にと変わり会示でれなすのでいた。発表が熱いいたにます。登録後、<br>「確認の上、注文する」をクリックして、カートや温水でください、(ジスト)<br>ことない。<br>構入」も可能です。<br>メールが自動記憶されます。<br>ショッピングガイド<br>ごない、感覚思覚、現金審察、銀行振込、代金引換をご用意しており<br>にでは、感覚思覚、現金審察、銀行振込、代金引換をご用意しており<br>通常では、感覚思覚、現金審察、銀行振込、代金引換をご用意しており<br>「ほどでは、感覚思覚、現金審察、銀行振込、代金引換をご用意しており<br>「ことない」<br>「などれた」を発展していた。<br>このでは、感覚を強乱し、電音等優々な送りください。<br>します。<br>「ないた」のでは、「ない」のでは、読品が書価」で適応以内に当応まで、メールを自体になった。<br>「ないた」のでは、「ない」のでは、「ない」のでは、「ない」のでは、<br>にないた」のでは、「ない」のでは、「ない」のでは、<br>ないたいたいた。<br>「ないた」のでは、「ない」のでは、「ない」のでは、<br>ないたいた」のでは、「ない」のでは、「ない」のでは、<br>ないた」のでは、「ない」のでは、「ない」のでは、<br>ないた」のでは、「ない」のでは、<br>ないた」のでは、「ない」のでは、<br>ないた」のでは、「ない」のでは、<br>ないた」のでは、「ない」のでは、<br>ないた」のでは、「ない」のでは、<br>ないた」のでは、「ない」のでは、<br>ないた」のでは、「ない」のでは、<br>ないた」のでは、「ない」のでは、<br>ないた」のでは、「ない」のでは、<br>ないた」のでは、「ない」のでは、<br>ないた」のでは、<br>ないた」のでは、「ない」のでは、<br>ないた」のでは、<br>ないた」のでは、<br>ないた」のでは、<br>ないた」のでは、<br>ないた」のでは、<br>ないた」のでは、<br>ないた」のでは、<br>ないた」のでは、<br>ないた」のでは、<br>ないた」のでは、<br>ないた」のです。<br>ないた」のでは、<br>ないた」のです。<br>ないた」のです。<br>ないた」のです。<br>ないた」のです。<br>ないた」のです。<br>ないた」のです。<br>ないた」のです。<br>ないた」のです。<br>ないた」のです。<br>ないた」のです。<br>ないた」のです。<br>ないた」のです。<br>ないた」のです。<br>ないた」のです。<br>ないた」のです。<br>ないた」のです。<br>ないた」のです。<br>ないた」のです。<br>ないた」のです。<br>ないた」のです。<br>ないた」のです。<br>ないた」のです。<br>ないた」のです。<br>ないた」のできのです。<br>ないた」のです。<br>ないた」のです。<br>ないた」のです。<br>ないた」のです。<br>ないた」のできのです。<br>ないた」のです。<br>ないた」のです。<br>ないた」のです。<br>ないた」のです。<br>ないた」のです。<br>ないた」のでする。<br>ないた」のです。<br>ないた」のでする。<br>ないた」のでする。<br>ないた」のでする。<br>ないた」のでする。<br>ないた」のでする。<br>ないた。<br>ないた。<br>ないた。<br>ないた。<br>ないた。<br>ないた。<br>ないた。<br>ないた。<br>ないた。<br>ないた。<br>ないた。<br>ないた」のでする。<br>ないた。<br>ないた<br>ないた。<br>ないた。<br>ないた。<br>ないた。<br>ないた。 | クすると「ショット              | ニングカート」に               | グイン画面が表示:                       | されます。会員登            | ご入力いただきま                                 | したら、内容を              | こ 当店で八:<br>ご 発送準備: | を進め、発送が完了しまし                              |
| さない。 第入)も可能です。 メールが自動配信をれます。 ショッピングガイド  ・ ゴ項品・交換について にない、彩色振覚、現合語会、代会引換をご用意しており にない、彩色に対象にして 、 このは、彩色振覚、現合語会、代会引換をご用意しており になったればな意味にてご選邦を力ない。 ・ このない、おかにはな意味にてご選邦を力ない。 ・ このない、おからかったがで、 ・ このない、 ・ このない ・ このない、 ・ このない ・ このない ・ このな                                                                                                    | 数重と金額が表示。<br>ジに進む」ポタン3 | されますので「レ<br>をクリックしてく   | 」 就をお願いいたし<br>カートへ進んでく          | ます。登録後、<br>ださい。「ゲスト | 催認の上、「注文<br>してください。当                     | する」をクリッ:<br>店より注文受付  | ァーたら、メ・<br>す。      | ールでお知らせいたしま                               |
| ショッピングガイド<br>はたでは、郵便振算、現金書編、銀行振込、代金引換をご用意しておりま<br>「あては、郵便振算、現金書編、銀行振込、代金引換をご用意しておりま<br>を加加<br>「を加加<br>「空気にお着き現入し、音音等使でお送りください。」<br>「また」」<br>「ない」、「ない」、「空音等をであた」」です。<br>「した」」<br>「ない」、「ない」、「ない」、「ない」、「ない」、「ない」、「ない」、「ない」、                                                                                                    | ださい。                   |                        | 購入」も可能です。                       |                     | メールが自動配信                                 | されます。                |                    |                                           |
| ■ お支払いについて<br>はなては、原告目電、銀行振込、代金引換をご用意しておりま<br>のなり、使用曲線、低合用法、代金引換をご用意しておりま<br>のよれは電話にてごを描ください。<br>構成でも発音を描入し、音音研究でが送りください。<br>ります。<br>のためになったができた。うなからのできた、マラー・・・・・・・・・・・・・・・・・・・・・・・・・・・・・・・・・・・・                                                                                                    |                        |                        |                                 | ショッピ                | ングガイド                                    |                      |                    |                                           |
| は広では、郵便振聴、現金書録、銀行振込、代金引換をご用意しておりま 返品・交換をご希慮の場合には、開品同量後1週間以内に当店まで、メー<br>つ。<br>「酸原振聴<br>「渡馬改善機能ないただいであら、1週間以内に当店方でにご返送をお願いしてお<br>「渡馬な機整ないただいであら、1週間以内に当店方でにご返送をお願いしてお<br>「渡市な場響などのため」とす。<br>となった時にはなどから、ので声が、「ご用いた」のです。「「「「」」                                                                                                    | 🚍 お支払いについ              | τ                      |                                 |                     | ≓ 返品・交換に*                                | ついて                  |                    |                                           |
| 。 かかいかが高いにとこを知ったという。 かかいかがあいとうながいたい。 かかいかが高いところがいたい。 ご適応さいただいでから、1つ週回以内に当店売さたご返送さお願いしてお<br>注意だら習る購入し、音楽部便でお送りください。 ります。<br>ほこの時間をはなどがなんのマックログレージョー                                                                                                    | 当店では、郵便振き<br>す。        | 2、現金書留、銀行              | テ振込、代金引換をこ                      | (用意しておりま            | 返品・交換をご希<br>ルまたはお雷防に                     | 望の場合には、F<br>てご連絡ください | 前品到着後1週<br>い。      | 11間以内に当店まで、メー                             |
| 3使局で為替を購入し、普通郵便でお送りください。 ります。<br>1歳ご時到ける常舗会担切を聞いします から LEDの期間を送ぶてんとのど声のは にローナムす ムモルークもよめ                                                                                                    | ■郵便振替                  |                        |                                 |                     | ご連絡をいただい                                 | てから、1週間以             | 、<br>以内に当店宛て       | にご返送をお願いしてお                               |
| 2分子取付はわ音は発起しわ願いします。 なわ、上記の刑限を返さしかりのと運輸は、返品・父孫をお受けできかね                                                                                                    | 郭使局で為替を購)<br>発券手数料はお客様 | へし、普通郵便でま<br>教負担でお願いしる | is 広りください。<br>ます。               |                     | ります。<br>なお、上記の期限                         | を過ぎてからの              | ご連絡は、返品            | 品・交換をお受けできかね                              |

商品一覧ページ

5

| EC-CUBE4Cust                                                                                                    | OMİZE         O         シ           #現金員登録         お気に入り         お気に入り                                                                                                    | ● Q<br>ログイン 商品検索 お                                                   | <b>ぼう 演 @</b><br>調い合わせ ¥0                                                                         |                                                                                                    | EC-CUBE4デザインテンプレー                           |
|----------------------------------------------------------------------------------------------------|----------------------------------------------------------------------------------------------------|----------------------------------------------------------------------|---------------------------------------------------------------------------------------------------|----------------------------------------------------------------------------------------------------|---------------------------------------------|
|                                                                                                    | キッチング         リビングブイ         キッチン用           デーブル         リビングブイ         キッチン用           デンのテーブル         アメン         アメン           マーマ38200         レマングライ         アメン           レマングライン         マ33,000 ~ V55,000         国際してください、           10         +         アメートに入れ6                                                                                                    | ▲ ● 時計 ● ファブ<br>・ ・ ・ ・ ファブ<br>・ ・ ・ ・ ・ ・ ・ ・ ・ ・ ・ ・ ・ ・ ・ ・ ・ ・ ・ | 期間限定       単価が低い場 、       単価が低い場 、       単価が低い場 、       モンジェンジェンジェンジェンジェンジェンジェンジェンジェンジェンジェンジェンジェン | <ul> <li>★ ホーム</li> <li>○ 商品管理 ×</li> <li>マ 交注管理 ×</li> <li>○ 会員管理 ×</li> <li>○ コンテンツ管理 ×</li> <li>○ コンテンツ管理 ×</li> <li>○ オンテン管理 ×</li> <li>○ オンテン管理 ×</li> <li>○ オンテン管理 ×</li> <li>○ オンテン管理 ×</li> </ul> | #contents_top<br>#side_left<br>プロックをドラッグ&ドラ |
| カテゴリー<br>新入湾<br>ダイニングテーブル<br>リビングアイチム<br>キッチン用品。<br>時計・<br>ファブリック<br>期間限定                                                                                                    |                                                                                                    |                                                                      | 2                                                                                                 | 「カテゴリナ<br>とができます                                                                                                    | <sup>#footer</sup><br>ビ(PC)」は、<br>。         |
| ♦ HOAE<br>DA A AUX-ARTU SA<br>A AUX-ARTU SA<br>B REZENDING AUX AUX AUX AUX<br>B REZENDING AUX AUX AUX<br>B REZENDING AUX AUX AUX<br>B REZENDING AUX AUX AUX<br>B REZENDING AUX AUX AUX<br>B REZENDING AUX AUX AUX AUX<br>B REZENDING AUX AUX AUX AUX AUX AUX<br>B REZENDING AUX AUX AUX AUX AUX AUX AUX<br>B REZENDING AUX AUX AUX AUX AUX AUX AUX AUX AUX AUX | Варадана       Варадана         Варадана       Варадана         Вара |                                                                      |                                                                                                   | スマホ表示                                                                                                    |                                             |

 ● ECICUBE.
 EC-CUBEAF94727570-ト>

 ● 商品管理
 ●

 ● 商品管理
 ●

 ● 支持管理
 ●

 ● 支持管理
 ●

 ● 支持管理
 ●

 ● 支持管理
 ●

 ● コンテンツ管理
 ●

 ● ブロックをドラッグ&Fロッブ
 ●

 ● ブロックをドラッグ&Fロッブ
 ●

 ● ブロックをドラッグ&Fロッブ
 ●

 ● ブロックをドラッグ&Fロッブ
 ●

 ● ブロックをドラッグ&Fロッブ
 ●

 ● ブロックをドラッグ&Fロッブ
 ●

 ● ブロックをドラッグ&Fロッブ
 ●

 ● ブロックをドラッグ&Fロッブ
 ●

 ● シー
 ●

 ● ジェ
 ●

 ● ジェ
 ●

 ● ジェ
 ●

 ● ジェ
 ●

 ● ジェ
 ●

 ● ジェ
 ●

 ● ジェ
 ●

 ● ジェ
 ●

 ● ジェ
 ●

 ●
 ●

 ●
 ●

 ●
 ●

 ●
 ●

 ●
 ●

 ●
 ●

 ●
 ●

 ●
 ●

「カテゴリナビ(PC)」は、**#main\_bottom** にも配置するこ とができます。

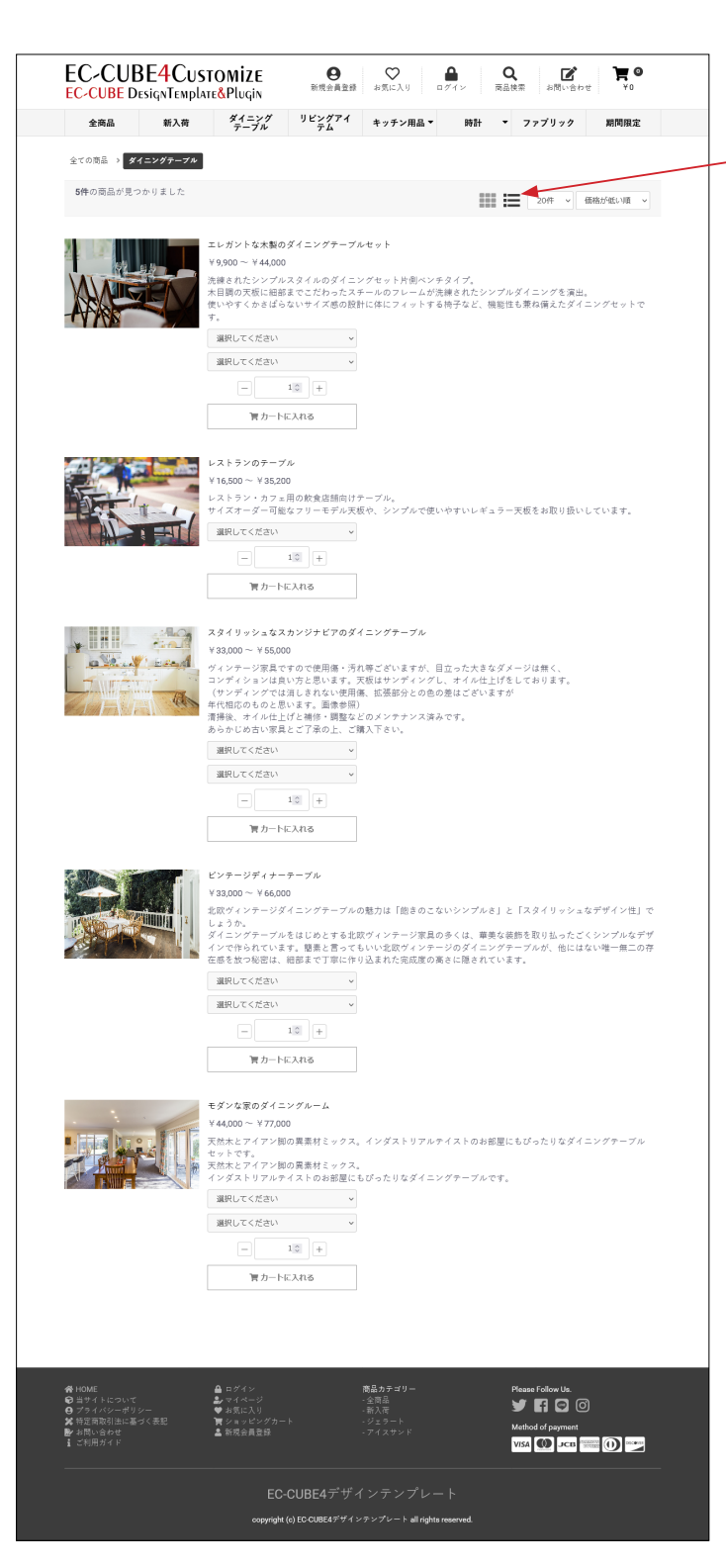

#### (2) 商品の並び方変更

右側のアイコンをクリックすると、縦一列で表示されます。 商品のコメントは、商品登録の「商品説明(一覧)」が反映さ れます。

商品詳細の商品説明を使用する場合は、

■ app/template/ テンプレート名 /Product/list.twig

219 行目付近を変更します。

- {{ Product.description\_list|raw|nl2br }}
- ↓【変更】
- {{ Product.description\_detail|raw|nl2br }}

初期表示を縦一列にすることも可能です。

■ app/template/ テンプレート名 /Product/list.twig 186 行目付近から、3 カ所修正します。

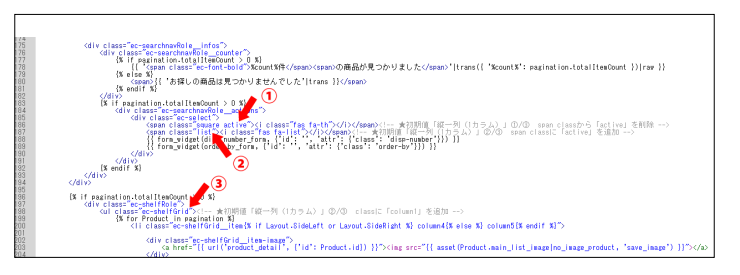

186 行目付近、span class から「active」を削除
 span class="square active"> → <span class="square">
 187 行目付近、span class に「active」を追加
 span class="list"> → <span class="list active">
 206 行目付近、class に「column1」を追加
 →

それぞれのコメントアウトに方法が書かれています。

## 参考:カートボタンの上余白を削除する

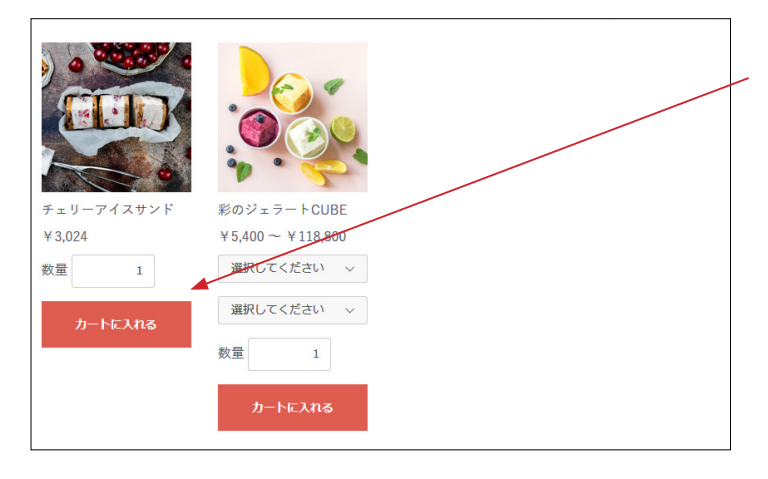

style.css の 5680 行目付近、

下記を削除すると、上詰めで表示されます。

display: flex;

#### flex-direction: column

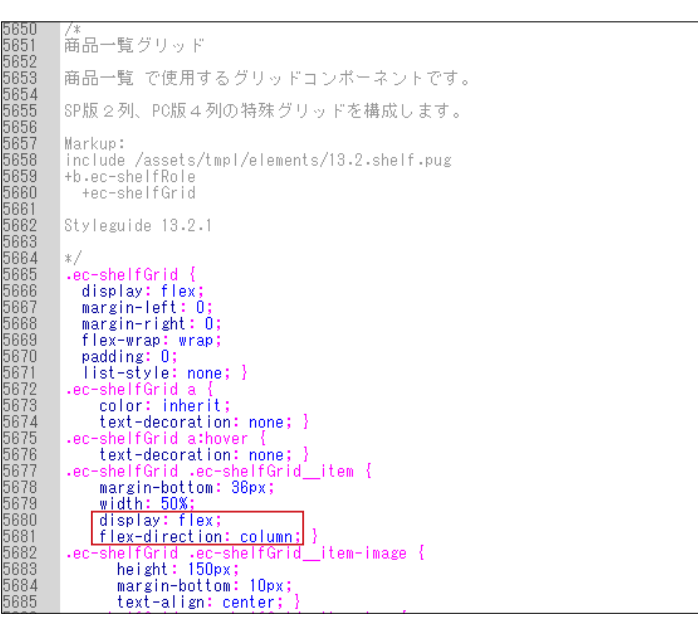

## 参考:カートボタンを表示しない

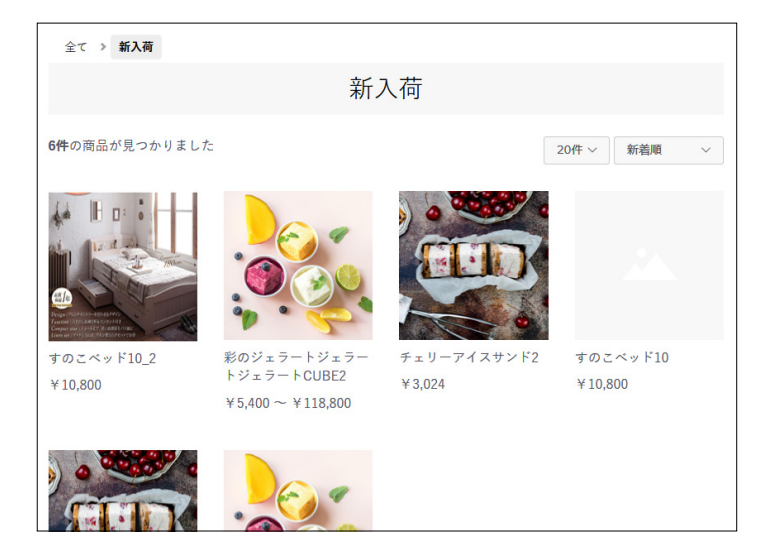

カートボタンを表示しない場合は下記を削除するとよい。

■ app/template/ テンプレート名 /Product/list.twig 179 行目付近、

{% if Product.stock\_find %}·····{% endif %}

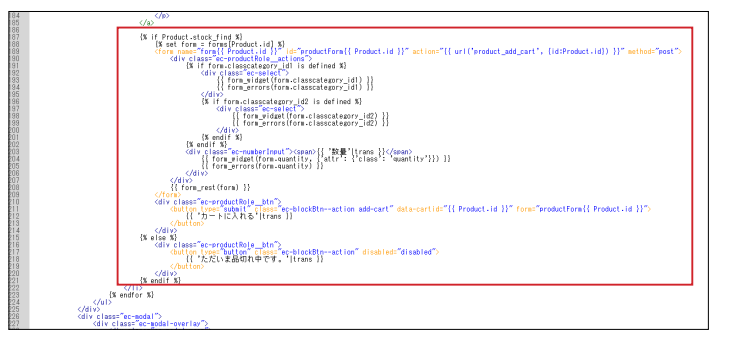

## 6 商品詳細ページ

₿

展定品 ※\*\*\*の商品 新商品 通常価格: ¥16,500~¥55,000 mà ¥9,900~¥44,000 mà 商品コード: dino11 選択してください 選択してください

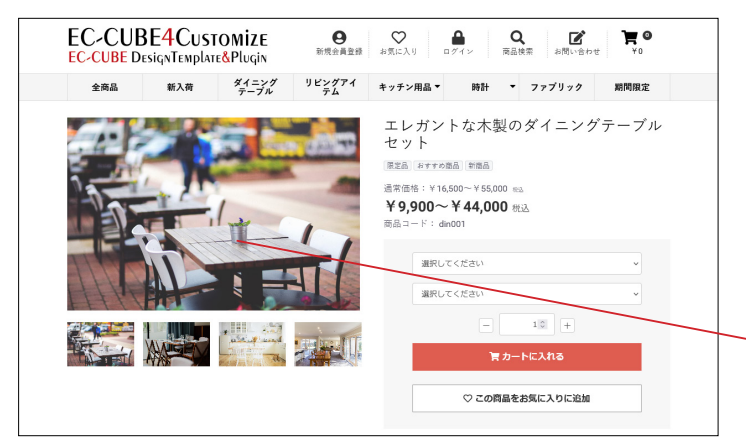

EC-CUBE4Customize 常 EC-CUBE DesignTemplate&Plugin エレガントな木製のダイニングテーブル セット

~

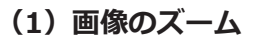

商品画像にカーソルを乗せると、画像が原寸大(アップロード したサイズ)で表示されます。(PC 操作の場合)

| EC-CUE<br>EC-CUBE D | BE <mark>4</mark> CUST<br>esignTemplat | O <b>MİZE</b><br>E&Pluqin | 日本現金員登録      | ● お気に入り の                                                                 | ● C<br>■グイン 商品        | と ご お問い合わ                            | ₩ <b>₩</b>      |  |
|---------------------|----------------------------------------|---------------------------|--------------|---------------------------------------------------------------------------|-----------------------|--------------------------------------|-----------------|--|
| 全商品                 | 新入荷                                    | ダイニング<br>テーブル             | リビングアイ<br>テム | キッチン用品 🔻                                                                  | 時計 🝷                  | ファブリック                               | 期間限定            |  |
|                     |                                        |                           |              | エレガン<br>セット<br>原品 3 TTA<br>適質価格: V16<br>¥9,900~<br>際品コード: d<br>選択し<br>選択し | トな木製の<br><sup> </sup> | タイニング<br>a<br>込<br>トに入れる<br>お気に入りに追加 | ゲテーブル<br>、<br>、 |  |

スマホでは、ピンチアウトが可能です。

#### (2)「商品説明」の位置を変更する場合

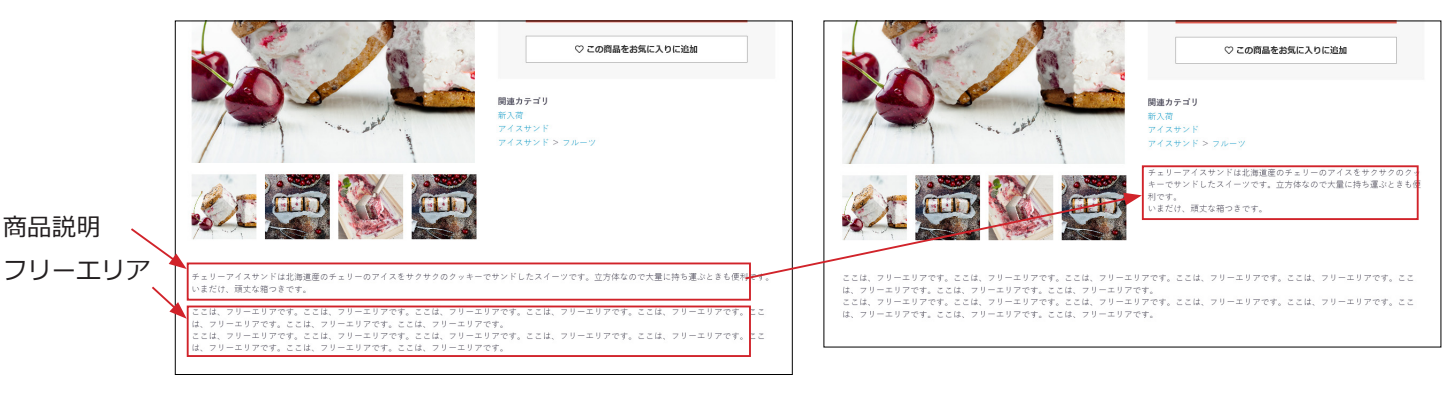

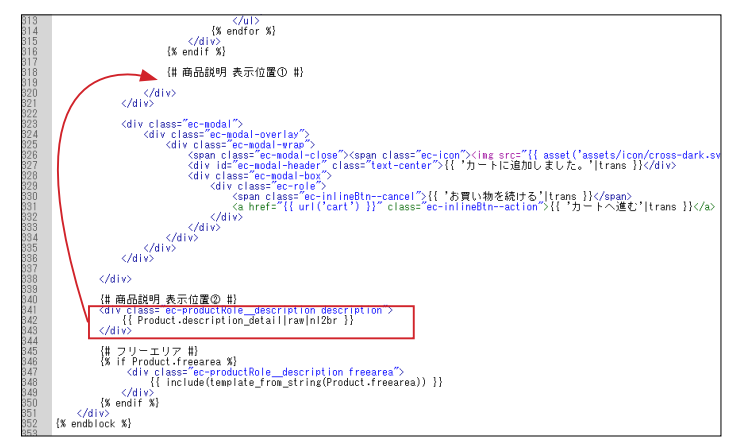

商品説明を関連カテゴリの下に移動するには、

■ app/template/ テンプレート名 /Product/detail.twig 下記コードを 321 行目付近、

**{# 商品説明 表示位置① #}**の下にに移動します。

\_\_\_\_\_

<div class="ec-productRole\_\_description description"> {{ Product.description\_detail|raw|nl2br }}

</div>

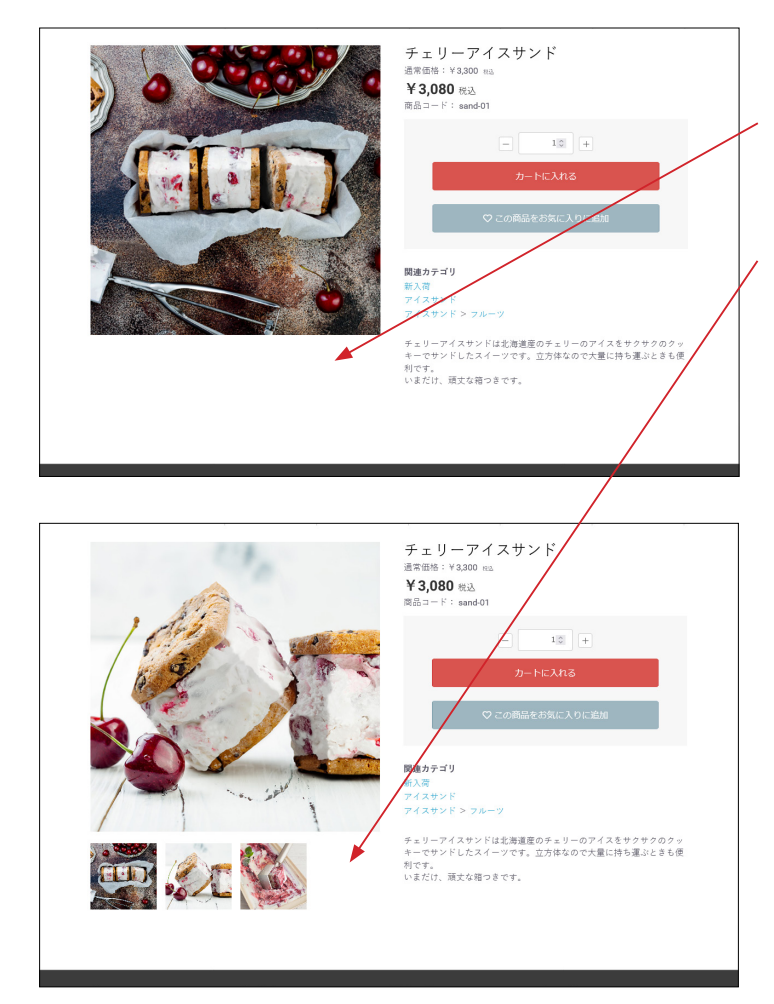

#### (3) サムネイル画像について

登録されている画像が1点のときは、サムネイルは表示されま せん。

登録されている画像が4点以下のときは、サムネイルは一覧で 表示され、4 点を超えるとスライドを開始します。

次のファイルを修正して、スライドを開始する画像点数を変更 することが出来ます。

■ app/template/ テンプレート名 /Product/detail\_imagetype2.twig 38 行目付近の数値を変更

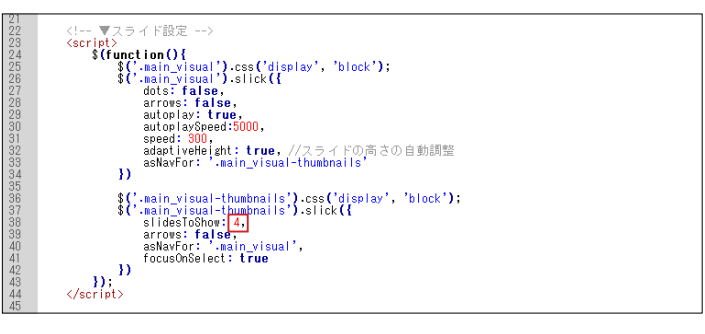

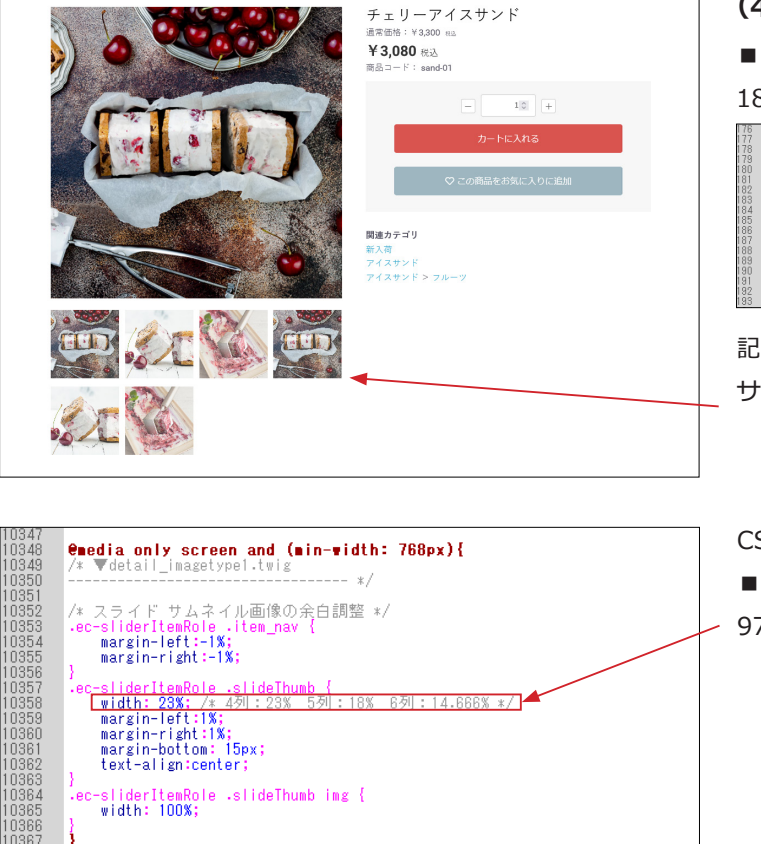

### (4) レイアウトを一覧表示に変更する場合

■ app/template/ テンプレート名 /Product/detail.twig 186 行目付近

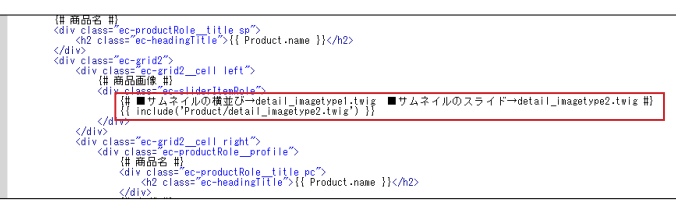

記述を detail\_imagetype1.twig に変更すると、 サムネイルがスライドせずに一覧で並びます。

CSS を修正して、列数を変更することが出来ます。

■ html/template/ テンプレート名 /assets/css/style.css 9728 行目付近

# 7 レイアウト管理 新規作成・適用方法(デフォルト機能)

#### 「商品一覧ページ用レイアウト」を作成する (1) コンテンツ管理> レイアウト管理 EC-CUBE4デザインテンプレート ゝ 「新規作成」をクリック。 ☆ ホーム レイアウト管理 コンテンツ管理 商品管理 ~ 新規作成 ~ € 受注管理 トップページ用レイアウト 会員管理 □ コンテンツ管理 ^ □ 下層ページ用レイアウト 新着情報管理 ファイル管理 ページ管理 **9** 1019 ft **v** (2) レイアウトの作成 ●EEIEUBE。 EC-CUBE4デザインテンプレート > レイアウト管理 コンテンツ管理 · **W** 921111 レイアウト名 📷 城末権別 ◆ 会員管理 商品一覧ページ用レイアウ 、①レイアウト名:商品一覧ページ用レイアウト 回 コンテンツ管理 81661R48218 レイアウト編集 🚱 ファイル町 レイアウト管理 chead> </head> 9/04 選択してください プレビュー <-98 ②端末種別:PC CSS管理 JavaScript管理 <body>クク直接 未使用プロック Q プロック管理 キャッシュ管理 = カ−ト = カテゴリ メンテナンス管理 ③ブロック配置 □ ヘッダー(総品検索) **\$** 段定 = od 三 新入荷商品 特集 1 ここでは、「カテゴリナビ (PC)」と「送料無料・ポイント」を Econtents top □ ログインナ ビ(共通) = #8888 #side\_left に配置しています。 faide\_left ⇒ カテゴリナビ (PC) REGISTER ÷ = トピック Ⅲ 送料開料・ボイ ント 1 ■ 商品相介 No.1 ■ 商品紹介 = 商品紹介 = 日付トピッ クス ■ 商品スライ ド表示No.1 ■ 商品カテゴ UNp.1 Flooter ヨーフッター ■ 商品カテゴ UNo2 Fdrawer 三 務品検索 三 カデゴリナヒ ■ ページング 新装得報 トップ画像 スライド ■ ログインナビのP 三 商品スライ ド表示No.2 </body>タワ直接 三 商品カテゴ リNo.3 1 1 Ξ ショッピン グガイド (3) コンテンツ管理>ページ管理 ●ECICUBE EC-CUBE4デザインテンプレート > **9** 2725 # ~ 合 ホーム ページ管理 コンテンツ管理 「商品一覧ページ」をクリック。 € 商品管理 新規作成 管 受注管理 ページ名 ルーティング名 ファイル名 小 会員管理 レ トップページ用レイアウト index.twig 🖻 コンテンツ管理 □ 商品一覧ページ用レイアウト 商品一覧ページ product\_list /products/list Product/list.twig 新着情報管理

🖵 下層ページ用レイアウト

□ 下層ページ用レイアウト

□ 下層ページ用レイアウト

Product/detail.tr

Mypage

Mygage/ch

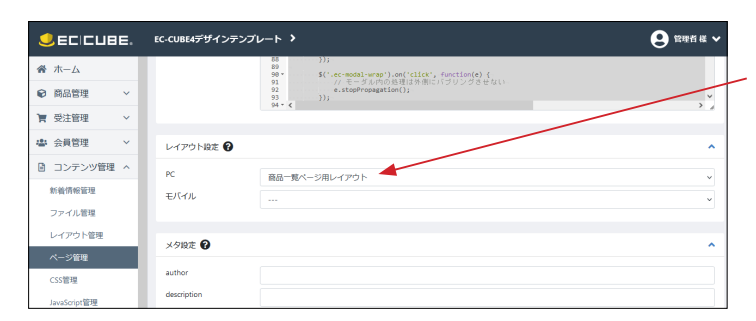

product detai

nypage

ファイル管理

レイアウト管

ページ管理

商品詳細ページ

MYページ/会員登録内容変更(入力

(4) レイアウト設定

PC 選択肢で「商品一覧ページ用レイアウト」を選択して、「登録」 ボタンをクリックすれば完了です。

#### (5) コンテンツ管理>レイアウト管理

「商品一覧ページ用レイアウト」が確認できます。

## ページに合ったレイアウトの追加

| SECICUBE. | EC-CUBE4デザインテンプレート 👂 | 😦 管理者 様 🗸    |
|-----------|----------------------|--------------|
| 谷 ホーム     | レイアウト管理 コンテンツ管理      |              |
| ♥ 商品管理 ~  | an all down          |              |
| ┣ 受注管理 ∨  | MUMEPIN              |              |
| ▲ 会員管理 ∨  |                      | *            |
| コンテンツ管理 ^ | 🖵 下層ページ用レイアウト        | v            |
| 新着情報管理    |                      |              |
| ファイル管理    | 🖵 商品一覧ページ用レイアウト      | 🗙 レイアウトを削除 🎽 |
| レイアウト管理   | -                    |              |
| ページ管理     | ↓ 商品詳細ページ用レイアウト      | ×レイアウトを削除 ×  |
| CSS管理     |                      |              |

EC-CUBE4Customize 
 ●
 ●
 ●
 ●
 ●
 ●
 ●
 ●
 ●
 ●
 ●
 ●
 ●
 ●
 ●
 ●
 ●
 ●
 ●
 ●
 ●
 ●
 ●
 ●
 ●
 ●
 ●
 ●
 ●
 ●
 ●
 ●
 ●
 ●
 ●
 ●
 ●
 ●
 ●
 ●
 ●
 ●
 ●
 ●
 ●
 ●
 ●
 ●
 ●
 ●
 ●
 ●
 ●
 ●
 ●
 ●
 ●
 ●
 ●
 ●
 ●
 ●
 ●
 ●
 ●
 ●
 ●
 ●
 ●
 ●
 ●
 ●
 ●
 ●
 ●
 ●
 ●
 ●
 ●
 ●
 ●
 ●
 ●
 ●
 ●
 ●
 ●
 ●
 ●
 ●
 ●
 ●
 ●
 ●
 ●
 ●
 ●
 ●
 ●
 ●
 ●
 ●
 ●
 ●
 ●
 ●
 ● EC-CUBE DesignTemplate&Plugin 新入荷 ダイニング リビングアイ キッチン用品▼ 時計 ▼ ファブリック 期間限定 全商品 エレガントな木製のダイニングテーブル セット 限定品 おすすめ商品 新商品 通常価格:¥16,500~¥55,00 ¥ 9,900~¥ 44,000 RA 選択してください 選択してください - 10 + 買 カートに入れる ♡ この商品をお気に入りに追加 **関連カテゴリ** 新入荷 ダイニングテーブル 洗練されたシンプルスタイルのダイニングセット片倒ペンチタイプ。 木目鏡の天板に局部までごだわったスチールのフレームが洗練されたシンプルダイニングを演出。 使いやすくからばらないサイズ&の設計に体にスタットする時方など、微能性も悪な満たたダイニングセットです。 こさからフリーエリア 管理面面、 病品管理> 病品登録> フリーエリアの入力がここに反映されます。 管理面面、 病理理> 病品会経> フリーエリアの入力がここに反映されます。 管理面面、 病営理> 病品会後> フリーエリアの入力がここに反映されます。 管理面面、 病名管理> 病品会後> フリーエリアの入力がここに反映されます。 ご注文の流れ お客様情報 →

レイアウトを追加するのは自由です。

必要に応じてレイアウトを追加し、「ページ管理」でレイアウトの設定を行ってください。

#### 商品詳細ページ用レイアウト

-

| k #−7                                  |        | #contents top    |                                    |                    | E <sup>2</sup> (PC) |   |
|----------------------------------------|--------|------------------|------------------------------------|--------------------|---------------------|---|
| 商品管理                                   | ~      |                  | ブロックをドラッグ&ドロップ                     |                    | ■ 新入荷商品<br>特集       | : |
| <ul> <li>受注管理</li> <li>会員管理</li> </ul> | ×<br>• | #side_left       | #main_top                          | #side_right        | Ξ ログインナ<br>ビ(共通)    | : |
| ) コンテンツ管理                              | ~      | ブロックをドラッグ&ドロップ   | ブロックをドラッグ&ド<br>ロップ                 | ブロックをドラッグ&ド<br>ロップ | 三 新着商品              | : |
| 新着倩報管理                                 |        |                  |                                    |                    | 三 新着情報              | : |
| ファイル管理                                 |        |                  | Main                               |                    | ≡ トピック              | : |
| レイアウト管理                                | ų      |                  | Varia kattan                       |                    |                     | : |
| ページ管理<br>CSS管理                         |        |                  | *main_Bottom<br>ブロックをドラッグ&ド<br>ロップ |                    | ■ 商品紹介<br>No.2      | : |
| JavaScript管理<br>ブロック管理                 |        | Econtents hottom |                                    |                    | ■ 商品紹介<br>No.3      | ÷ |
| キャッシュ管理                                |        | = ショッピングガイド      |                                    | :                  | □ 日付トピッ<br>クス       | : |
| メンテナンス管理                               |        | #footer          |                                    |                    | ■ 商品スライ<br>ド表示No.1  | : |
| <sup>RQ上</sup><br>オーナーズストア             | ~      | ≡ フッター           |                                    | :                  | 三 商品カテゴ             | : |
|                                        |        | #drawer          |                                    |                    | 9N0.1               |   |

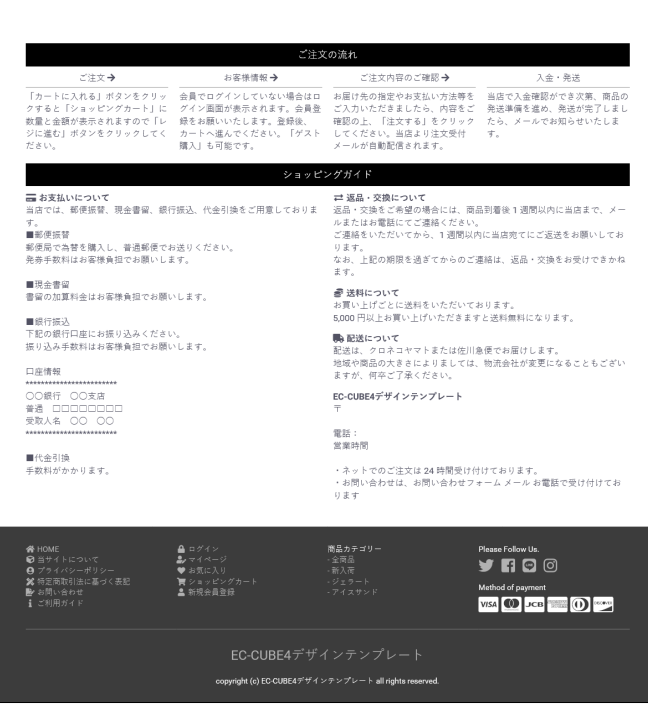